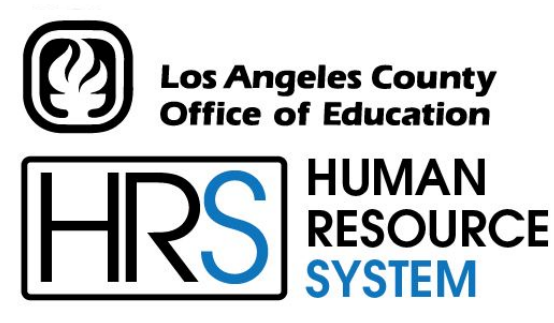

DISTRICT PERSONNEL INFORMATION SERVICES DIVISION OF SCHOOL FINANCIAL SERVICES

## **SESSION B**

## **TABLES – DISTRICT MAINTAINED**

2023-2024 TRAINING MANUAL

An Official Publication

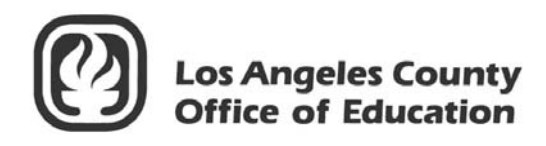

9300 Imperial Highway Downey, California 90242-2890 www.lacoe.edu

Debra Duardo, M.S.W., Ed.D., Superintendent

Karen Kimmel, Chief Financial Officer Business Services

Nkeiruka Benson, Director, School Financial Services

Yumeka Seabrooks, Assistant Director District Personnel Information Services Division of School Financial Services

Los Angeles County Office of Education Date Published: June 2019 Last Updated: October 2022

#### **Table of Contents**

|      | Agend   | a                                                                                             | 1     |
|------|---------|-----------------------------------------------------------------------------------------------|-------|
| I.   | Overn   | ight Batch vs. Online Real Time                                                               |       |
|      | a.      | Control Data Base (CDB)                                                                       | 5-8   |
|      |         | • District-Maintained Tables                                                                  | 5-6   |
|      |         | <ul> <li>Mass Change Tables</li> </ul>                                                        | 6     |
|      |         | o SFS-Maintained Tables                                                                       | 7     |
|      | d.      | Overnight Batch vs. Online Real-Time                                                          | 8     |
|      | e.      | Moving from Screen to Screen                                                                  | 8     |
|      | f.      | Window for Processing                                                                         | 8     |
| П.   | Windo   | w for Processing                                                                              |       |
|      | a.      | Payroll Schedule                                                                              | 11    |
|      | b.      | Supplemental Production Schedule, Retroactive Production Schedule,<br>LACOE Observed Holidays | 12    |
|      |         |                                                                                               | 12    |
| III. | Distric | t-Maintained Tables                                                                           |       |
|      | a.      | Job Classification Table (004)                                                                | 15-18 |
|      | b.      | Work Location Table (011)                                                                     | 19-21 |
|      | c.      | District Codes Table (028)                                                                    | 23-26 |
|      | d.      | Column/Step Salary Schedule (024)                                                             | 27-29 |
|      | e.      | Range/Step Salary Schedule Table (025)                                                        | 31-33 |
|      | f.      | Stipend Table (026)                                                                           | 35-37 |
|      | g.      | Speed Key/Account Code Table (040)                                                            | 39-40 |
|      | h.      | Account Number Listing                                                                        | 41-42 |
| IV.  | Table   | Mass Change (034, 035, and 036)                                                               |       |
|      | (See th | e HRS Systems Operations Manual, Pages II-103 to II-125)                                      |       |
|      | a.      | Table Mass Change                                                                             | 45-49 |
|      |         | • Copying/Updating Rules                                                                      | 47    |
|      | b.      | View A Schedule List by Pay Basis                                                             | 51-53 |
|      | C.      | Salary Schedule Increase                                                                      | 55-59 |
|      | d.      | Change a Column or Add a Step                                                                 |       |
|      |         | • Change A Column                                                                             | 62    |
|      |         | o Add A Step                                                                                  | 63    |

### Table of Contents (continued)

|     | e.    | Delete a Step or Delete an Entire Salary Schedule                         |
|-----|-------|---------------------------------------------------------------------------|
|     |       | o Delete a Step                                                           |
|     |       | • Delete an Entire Salary Schedule                                        |
| Ι.  | CDB S | pace Limitations                                                          |
|     | a.    | CDB Space Allocation Limits Memo                                          |
| 11. | Mass  | Retro Generation Request                                                  |
|     | a.    | Mass Retro Generation Request Form Replacements Memo                      |
|     | b.    | Mass Retro Generation Request Form                                        |
|     | c.    | Changes to Informational Bulletin 19 – Contact List                       |
|     | d.    | Bulletin 19: Mass Retro Pay Process: District & County Coordination 81-95 |

#### Agenda

#### Welcome and introductions

- What is covered in this training session, goal
- **Batch vs. Online Real Time**
- Window for Processing

#### District Maintained Tables

- Job Classification
- Work Location
- District Codes
- Salary Schedules
- Stipends
- Speed Key/Account Code Table (040)

\*\*\*\* BREAK \*\*\*\*

- Table Mass Change (034, 035, and 036)
- CDB Space Limitation
- Mass Retro Generation Request

Evaluation and Close of Session

Intentionally left blank

# SECTION I.

# **OVERNIGHT BATCH VS. ONLINE REAL TIME**

Intentionally left blank

#### **Control Data Base (CDB)**

The Control Data Base (CDB) is a collection of table information that interfaces with other functions within HRS to produce a functioning human resource system. These tables are maintained by districts or by School Financial Services (SFS). Tables that are maintained by SFS are not accessible by districts.

Refer to the *HRS System Operations Manual* for the section and page numbers annotated at the end of each table description below.

#### **District-Maintained Tables**

- **004 Job Classification Table** This table assigns a job classification code to each position title and provides data fields to store information pertinent to that position, e.g., job type, EEO data, substitute indicator, FLSA code, bargaining unit, job family, seniority family, mass retro data. (II-17 to II-25)
- **011** Work Location Table This table stores work location codes and descriptions used on the Employee Data Base (EDB) Job Assignment Screen 004. The table stores other data common to employees at a selected work location, such as manager, department phone number, address, and affirmative action plan. (II-35 to II-39)
- **024 Column/Step Salary Schedule Table** This salary schedule table stores salary schedules with a column-and-step format. Generally, these schedules are used for teacher salary placement. Each schedule allows for a maximum of 99 steps, with up to eight columns per step. Steps represent length of service with a district and columns show levels of formal education approved for salary placement. The monthly, daily, hourly, annual, and lump-sum pay basis may be stored for each column-step. The annual pay basis is for information only. (II-49 to II-56)
- **025 Range/Step Salary Schedule Table** This salary schedule table stores salary schedules with a range-and-step format. These schedules are generally used for all non-certificated employees. Each schedule allows up to 999 ranges, with a maximum of eight steps per range. The monthly, daily, hourly, annual, and lump-sum pay basis may be stored for each range-step. A step represents a successive salary increase based on length of service in the position, and a range is the series of steps for a position. The annual pay basis is for information only. (II-57 to II-64)
- **026 Stipend Table** This table is used to store amounts, percentages, or range increments for periodic stipends and lump-sum amounts for dated stipends. Each stipend has eight levels for different rates for each pay basis; monthly, hourly, daily, and lump sum. (Although it is listed, the annual basis is not used). (II-65 to II-71)
- **027 Benefits Table** The Benefits Table is used when the district wants benefit deductions and contributions to automatically update EDB records when there are rate changes. Generally a table is built when the benefit plan coverage level rates are the same for a number of employees. The concept is similar to the Salary or Stipend Tables. (II-73 to II-79)

#### **District-Maintained (continued)**

- **028 District Codes Table** This table stores six categories of codes and descriptions required for input on EDB screens for bargaining unit, leave reason, pay location, evaluation type, permanency indicator, and termination reason. The table has two optional sets of codes, District Code 1 and 2, which can be defined by the district and are used on the EDB Miscellaneous Personal Data Screen (014). (II-81 to II-84)
- **029** Work Calendar Table The Work Calendar Table stores the pay periods, number of periods, paid work days, paid non-work days, and unpaid days for each pay period and the annual totals for each. Every EDB assignment must be tied to a calendar. The calendar plays a significant role in time entry and payroll processing. (II-85 to II-91)
- 040 Speed Key/Account Code Linkup Table This is used to populate account (labor) information with percent on the EDB Labor Distribution Screen (006), EDB Future Labor Distribution Screen (106), PCDB Labor Distribution Screen (003), and Time Reporting Hourly/Daily Override (the "Z" Time Report File). Use of this table is optional. (II-97 to II-101)

#### Mass Change Tables

The mass change tables provide an automated method for adjusting or creating new salary schedule, range/step salary schedule, and stipend table. By using these mass change options, a user can create a "future" schedule/stipend or, after an existing schedule/stipend has been copied, modifications or deletions can be requested.

- 034 Salary Mass Change Column/Step Salary Schedule (II-109 to II-111)
- 035 Salary Mass Change Range/Step Schedule (II-112 to II-114)
- **036 Stipend Mass Change** (II-115 to II-117)

#### **SFS-Maintained Tables**

These tables are maintained by SFS and are not accessible by districts.

- 002 Gross-To-Net Table (GTN) This table determines how all deductions, reductions or contributions are processed in payroll production. This includes taxes, retirement, OASDI, Medicare, TSAs, deferred compensation, workers' compensation, garnishments, insurance, bonds, dues, credit unions, and charities. Coding on this table determines the calculation of an employee's net pay. (II-9 to II-16)
- **010 Earnings Table** This table stores earnings codes and related data which determine how time transactions and retroactive pay adjustments process through payroll production. (II-27 to II-34)
- **016 Retirement Rate Table** During processing, the system reads the Retirement Tables to determine what the rate is for the employee. (Tables were developed because there are now multiple rates in some districts (police vs. regular employees) and the system was not geared to handle the different rates).
- **020/021 District Profile Tables** The District Profile Table is a two-screen table that stores a variety of district information which determines how data is processed. This data impacts seniority maintenance, processing of pay cycles, SDI coverage, position control, number of EIR and change register copies, retirement, health and welfare proration, leave accounting, classified payroll calculation, PeopleSoft fringe distribution, workers' compensation rate and experience factor, labor tape, and fringe accounts. (II-41 to II-47)

#### **Overnight Batch vs. Online Real-time**

- HRS allows users to add, change, or delete information using online real-time processing which can be viewed immediately.
- Overnight batch processing updates CDB/EDB records based on that day's online updates and automated actions.

#### Moving from Screen to Screen

- **Y** Changes information on Screen
- **J** Jumps to another Screen
- G Stores information on current screen and page forward to next screen
- **M** Returns to Menu
- **R** Restores Screen to Original status
- N Screen remains AS IS

#### Window for Processing

The window for processing falls between the last payroll cycle production (not warrant issue date) and prior to the time file production for the next applicable time period.

# SECTION II.

# WINDOW FOR PROCESSING

Intentionally left blank

| DIVISION OF SCHOOL FINANCIAL SERVICES | HRS DISTRICT PAYROLL SCHEDULE | AUGUST 2017 ISSUE DATE |
|---------------------------------------|-------------------------------|------------------------|
|---------------------------------------|-------------------------------|------------------------|

Los Angeles County Office of Education

....

| SCHEDULE                  | C1A      | V2C      | V1E      | E1B      | C5A      | E4B      | H1B      | C3A      | V1F      | E1C      | E4C      | H1C      | C2B      | C1B      | days.               | pm this day.                                |                      | ice.                    | 07-07-17                                         |
|---------------------------|----------|----------|----------|----------|----------|----------|----------|----------|----------|----------|----------|----------|----------|----------|---------------------|---------------------------------------------|----------------------|-------------------------|--------------------------------------------------|
| DD INPUT<br>CUTOFF        | 07-21-17 | 07-25-17 | 07-25-17 | 07-25-17 | 07-25-17 | 07-31-17 | 07-31-17 | 07-31-17 | 08-08-17 | 08-08-17 | 08-15-17 | 08-15-17 | 08-21-17 | 08-22-17 | nsidered non-work   | aded in EDB by 7:00                         |                      | ounty Treasurer's Off   | 6442.                                            |
| TIME REPORT<br>PRODUCTION | 07-18-17 | 07-20-17 | 07-20-17 | 07-21-17 | 07-21-17 | 07-27-17 | 07-27-17 | 07-27-17 | 08-03-17 | 08-04-17 | 08-11-17 | 08-11-17 | 08-17-17 | 08-18-17 | ved holidays are co | ort/screen must be lo                       | m this day.          | or to this date, per Co | ection at (562) 922-<br>ental Schedule           |
| PAYROLL<br>PROD. DATE     | 07-27-17 | 07-31-17 | 07-31-17 | 08-01-17 | 08-01-17 | 08-04-17 | 08-04-17 | 08-07-17 | 08-14-17 | 08-15-17 | 08-21-17 | 08-22-17 | 08-25-17 | 08-29-17 | ce closures. Obser  | be listed on time repo<br>next day.         | completed by 7:00 p  | sed to employees pri    | the SFS-Payroll Section & Suppleme               |
| ISSUE DATE                | 08-01-17 | 08-04-17 | 08-04-17 | 08-04-17 | 08-04-17 | 08-10-17 | 08-10-17 | 08-10-17 | 08-18-17 | 08-18-17 | 08-25-17 | 08-25-17 | 08-31-17 | 09-01-17 | ays and County offi | day. Employees to l<br>creens available the | . Time entry must be | s are not to be relea   | hedule, please call<br><b>kegular Verifica</b> t |
| MEMO                      | 1STWD    | 5TH      | 5TH      | 5TH      | 5TH      | 10TH     | 10TH     | 10TH     | 20TH     | ESA      | ESA      | 25TH     | LWD      | 1STWD    | Bank holida         | roduced this<br>me reports/so               | d on this day.       | nts. Warrant            | ding this sch<br>page for R                      |
| - PERIOD<br>TO            | 07-31-17 | 07-31-17 | 07-31-17 | 07-31-17 | 07-31-17 | 07-31-17 | 07-31-17 | 07-31-17 | 08-15-17 | 08-31-17 | 08-31-17 | 08-15-17 | 08-31-17 | 08-31-17 | ed upon observed    | Time reports are p<br>District will have ti | Payroll is produce   | e printed on warra      | y questions regar<br>See back                    |
| PAYROLI<br>FROM           | 07-01-17 | 07-01-17 | 07-16-17 | 07-01-17 | 07-01-17 | 07-01-17 | 07-16-17 | 07-01-17 | 08-01-17 | 08-01-17 | 08-01-17 | 08-01-17 | 08-01-17 | 08-01-17 | be changed base     | ion Date                                    | ate                  | Issue dat               | If you have an                                   |
| SCHEDULE                  | C1A      | V2C      | V1E      | E1B      | C5A      | E4B      | H1B      | C3A      | V1F      | E1C      | E4C      | H1C      | C2B      | C1B      | sue Dates may       | eport Product                               | <b>Production D</b>  | ate                     |                                                  |
| CYCLE                     | C1       | V2       | ٧1       | E1       | C5       | E4       | H1       | C3       | ٧1       | E1       | E4       | H1       | C2<br>C  | ç        | Ise                 | Time R                                      | Payroll              | Issue D                 |                                                  |

|            | HRS SUPPLEMENTAL  | PRODUCTION SCHEDULE |               |
|------------|-------------------|---------------------|---------------|
| Production | For Verification  | For Real            | Issue Date    |
| Date       | Warrants Schedule | Warrants Schedule   | Real Warrants |
| 08/01/17   | 215               | 213                 | 08/03/17      |
| 08/02/17   | E4B,H1B,216       | 214                 | 08/04/17      |
| 08/03/17   | C3A,219           | 215                 | 08/07/17      |
| 08/04/17   | 220               | 216                 | 08/08/17      |
| 08/05/17   |                   | SAT                 |               |
| 08/06/17   |                   | SUN                 |               |
| 08/07/17   | 221               | 219                 | 08/09/17      |
| 08/08/17   | 222               | 220                 | 08/10/17      |
| 08/09/17   | 223               | 221                 | 08/11/17      |
| 08/10/17   | V1F,226           | 222                 | 08/14/17      |
| 08/11/17   | E1C,227           | 223                 | 08/15/17      |
| 08/12/17   |                   | SAT                 |               |
| 08/13/17   |                   | SUN                 |               |
| 08/14/17   | 228               | 226                 | 08/16/17      |
| 08/15/17   | 229               | 227                 | 08/17/17      |
| 08/16/17   | 230               | 228                 | 08/18/17      |
| 08/17/17   | E4C,233           | 229                 | 08/21/17      |
| 08/18/17   | H1C,234           | 230                 | 08/22/17      |
| 08/19/17   |                   | SAT                 |               |
| 08/20/17   |                   | SUN                 |               |
| 08/21/17   | 235               | 233                 | 08/23/17      |
| 08/22/17   | 236               | 234                 | 08/24/17      |
| 08/23/17   | C2B,237           | 235                 | 08/25/17      |
| 08/24/17   |                   | 236                 | 08/28/17      |
| 08/25/17   | C1B,V2D,V1G       | 237                 | 08/29/17      |
| 08/26/17   |                   | SAT                 |               |
| 08/27/17   |                   | SUN                 |               |
| 08/28/17   | E1D,C5B,242       |                     |               |
| 08/29/17   | 243               |                     |               |
| 08/30/17   | E4D,H1D,244       | 242                 | 09/01/17      |
| 08/31/17   | C3B,248           | 243                 | 09/05/17      |

#### AUGUST 2017

#### **RETROACTIVE PRODUCTION SCHEDULE** Transaction Production Schedule Gen Date Date **Issue Date** 07/28/17 08/03/17 08/07/17 R03 R04 08/04/17 08/10/17 08/14/17 R05 08/11/17 08/17/17 08/21/17 R06 08/18/17 08/24/17 08/28/17 08/25/17 R07 ----------

#### LACOE 2017-2018 OBSERVED HOLIDAYS

| 07-04-17 | Independence Day     | 12-25-17 | Christmas Holiday          |
|----------|----------------------|----------|----------------------------|
| 09-04-17 | Labor Day            | 12-29-17 | New Year's Eve             |
| 11-10-17 | Veteran's Day        | 01-01-18 | New Year's Day             |
| 11-22-17 | Thanksgiving Holiday | 01-15-18 | Martin Luther King Jr. Day |
| 11-23-17 | Thanksgiving Holiday | 02-12-18 | Lincoln's Birthday         |
| 11-24-17 | Thanksgiving Holiday | 02-19-18 | Washington's Birthday      |
| 12-22-17 | Christmas Holiday    | 05-28-18 | Memorial Day               |

Issue dates may be changed based upon observed Bank holidays and County office closures. Observed holidays are considered non-work days.

07-07-17

# SECTION III.

# **DISTRICT MAINTAINED TABLES**

Intentionally left blank

## **Job Classification Table (004)**

See HRS System Operations Manual Pages II-17 to II-25

**District Update Menu - Addition of Job Classification** 

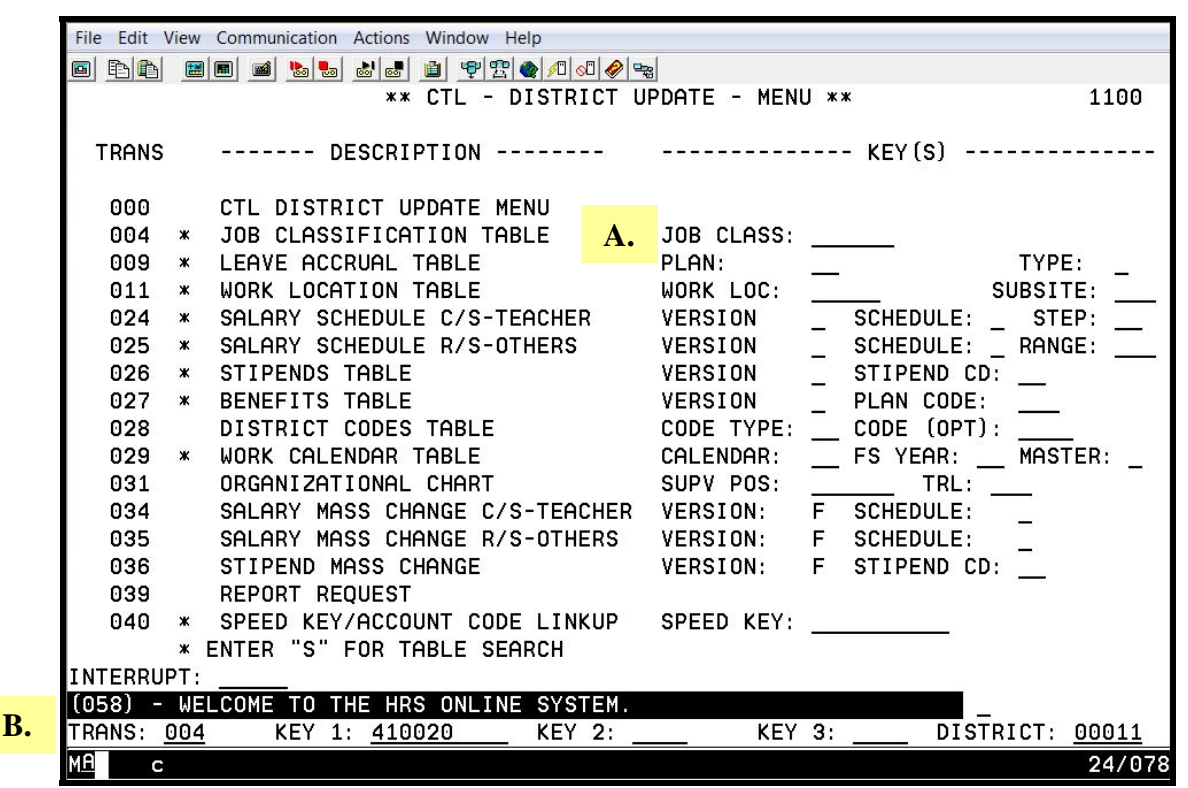

Use Function 11 to access the District Update Menu. Then, use either option A or B to add a new job classification to the Job Classification Table.

# Option A 1. Enter the new job classification code in the Job Class field in the Job Classification Table line. 2. Hit the Enter key on your keyboard. Option B 1. In the TRANS field, enter 004. 2. In KEY 1, enter the new job classification code. 3. Hit the Enter key on your keyboard.

A blank job classification screen will appear. Refer to the *HRS System Operations Manual*, beginning with page II-20, for field descriptions and valid codes.

Job Classification Table (004) - Sample Screen

| File Ed | it View Communi                        | cation Actions Wir | ndow Help |                   |           |           |            |         |                  |
|---------|----------------------------------------|--------------------|-----------|-------------------|-----------|-----------|------------|---------|------------------|
|         | 1 III III III III III IIII IIII IIII I | 💩 💩 💩 🧰            | 🤊 🕾 🌒     | <u>/0 00 @ </u> = | <b>a</b>  |           |            |         |                  |
|         |                                        | ** CTL -           | JOB CLA   | SSIFICA           | TION      | TABLE -   | UPDATE     | **      | 1104             |
|         |                                        |                    |           |                   |           |           |            |         |                  |
|         | JOB C                                  | LASS: 410020       | )         |                   |           |           |            |         |                  |
|         |                                        |                    |           |                   |           | 700       | 100        | OTOT    | DUDOFT           |
|         | DISTRICT                               |                    |           |                   |           | JUB       | STOT       |         | DDGE1            |
|         | 00011                                  | DIRECT             | OR FISC   |                   | TCES      |           |            | 05 99   | FRUJ             |
|         | 00011                                  | DIRECT             | UK 1150   | HE JENY           | 1025      | <u>n</u>  |            | 03 33   | -                |
| PAY     | SALARY                                 | SCHEDULE           | STND      | HRS               | STND      | HRS       | PERS WO    | RK      | OVERTIME         |
| BASIS   | SCHED                                  | RANGE              | IN A      | WEEK              | IN A      | DAY       | SCHED      | FLSF    | A ELIGIBIL       |
| M       | <u>3</u>                               | 295                | 40.       | 00                | 8.        | <u>00</u> | <u>173</u> | A       | <u>N</u>         |
| 60      |                                        |                    |           |                   |           |           |            |         |                  |
|         |                                        | <b>DODO T</b>      |           | <b>V</b> 00       | DET       | DET       |            | DOODD   |                  |
| COT     | U WURK                                 | BHRG I             |           |                   | REI       | REI       | SUB        | BOHKD   | CUMMISSIUN       |
| CHI     | SUB CUMP                               |                    | LHN       | PLHN              | PLHN      | M         | IND        | DHIE    | DHIE             |
| _       |                                        | <u>Ma</u>          | —         | —                 | <u>F3</u> | <u>F1</u> |            |         |                  |
|         |                                        |                    |           |                   |           |           |            |         |                  |
| ACAD    | TENURE                                 | REPORT             | JOB       | SENIO             | RITY      | PRIOR     |            | MASS    | RETRO            |
| RANK    | ELIG                                   | GROUPS             | FAMILY    | FAMI              | LY        | JOB CLA   | ss si      | JBJ STE | EPS RANGES       |
| -       | _                                      |                    |           |                   | -         |           |            |         |                  |
|         |                                        |                    |           |                   |           | -0        |            |         |                  |
| (093)   | - NEW RECO                             | RD - ENTER Y       | OUR DAT   | A                 |           |           | -          |         |                  |
| TRANS   | : <u>004</u> KE                        | Y 1: <u>410020</u> | <u> </u>  | EY 2: _           | 12400     | KEY       | 3:         | DIS     | ST: <u>00011</u> |
| MA      | С                                      |                    |           |                   | A         |           |            |         | 07/023           |

Refer to the *HRS System Operations Manual*, beginning with page II-20, for the description of each field shown on the table.

| 0XV/090704                           | PERSONNE           | EL/PAYROLL             | ./RETIREME             | ENT SYSTEM            |                    |                  |      | PAGE NO. 0004                                          |
|--------------------------------------|--------------------|------------------------|------------------------|-----------------------|--------------------|------------------|------|--------------------------------------------------------|
| DIS                                  | r: 00011<br>JOB 0  | SFS TRAI<br>CLASSIFICA | ENING DIS <sup>-</sup> | TRICT<br>LE (4)       |                    |                  |      | RUN DATE 08/19/11<br>PROCESS DATE 08/19/11 h           |
| JOB JOB STAT<br>TYPE STAT DATE       | PAY<br>BASIS       | SALARY S<br>SCHED      | CHEDULE-               | - STD HRS<br>IN A WK  | STD HRS<br>IN A DY | PERS<br>SCHED    | FLSA | OT EEO EEO WORK BARG BGT<br>ELIG CAT SUB COMP UNIT PRJ |
| SUB BOARD COMM<br>IND DATE DATE      | ACAD TE<br>RANK EL | ENURE R                | REPORT                 | JOB SENI<br>FAMILY FA | IORITY<br>MILY J   | PRIOR<br>OB CLAS | s    | MASS RETRO<br>Subj steps ranges                        |
| [CIAL N A 01/0<br>00/00/00 00/00/0   | Σ<br>V O           | ю                      | 402                    | 40.00                 | 08.00              | 173              | ٩    | 9<br>W                                                 |
| CONST N A 01/0<br>00/00/00 00/00/0   | Σ                  | ю                      | 350                    | 40.00                 | 08.00              | 173              | ٩    | ۵<br>ک                                                 |
| /OPS N A 12/1<br>11/09/10 00/00/0    | Σ                  | ю                      | 189                    | 40.00                 | 08.00              | 173              | ٩    | 9<br>X                                                 |
| T. N A 01/0<br>00/00/00 00/00/0      | Σ<br>V O           | ñ                      | 183                    | 40.00                 | 08.00              | 173              | ۷    | Э<br>Ж                                                 |
| AL SRVC N A 02/1<br>00/00/00 00/00/0 | Σ                  | ß                      | 189                    | 40.00                 | 08.00              | 173              | ۷.   | N                                                      |
| RVICES N A 05/9<br>00/00/00 00/00/0  | Σ<br>60            | N                      | 295                    | 40.00                 | 08.00              | 173              | ۲    | Эw                                                     |
| HASING N A 03/1<br>00/00/00 00/00/0  | Σ                  | ю                      | 295                    | 40.00                 | 08.00              | 173              | ۲ ۵  | 9<br>W                                                 |
| /ICES N A 03/9<br>00/00/00 00/00/0   | Σ                  | ю                      | 190                    | 40.00                 | 08.00              | 173              | ۲.   | MG                                                     |
| FICER N A 01/1<br>00/00/00 00/00/0   | Σ                  | ю                      | 295                    | 40.00                 | 08.00              | 173              | A    | MG                                                     |
| C A 04/8<br>00/00/00 00/00/0         | Σ                  | 4                      | 000                    | 40.00                 | 08.00              |                  | A    | MG                                                     |
| JR SPEC N A 09/0<br>00/00/00 00/00/0 | <b>Σ</b>           | 3                      | 185                    | 40.00                 | 08.00              | 173              | ٩    | WG                                                     |
| 0/00/00 00/00/00 00/00/00            | Σ                  | ю                      | 200                    | 40.00                 | 08.00              | 173              | A    | N                                                      |
| ICE N A 03/8<br>00/00/00 00/00/0     | Σ                  | ю                      | 185                    | 40.00                 | 08.00              | 173              | A    | MG                                                     |
| OPER. N A 04/8<br>00/00/00 00/00/0   | <b>Σ</b>           | ю                      | 190                    | 40.00                 | 08.00              | 173              | A    | MG                                                     |
| 0/00/00 00/00/00 00/00/00            | <b>ω</b>           | ю                      | 105                    | 40.00                 | 08.00              | 173              | ٩    | SU                                                     |
|                                      |                    |                        |                        |                       |                    |                  |      |                                                        |

https://www.lacoe.edu/hrs\_training

## Work Location Table (011)

See HRS System Operations Manual Pages II-35 to II-39

Work Location Table (011) - Sample Screen

| File Edit View Communication Actions Window | Help                       |                |          |
|---------------------------------------------|----------------------------|----------------|----------|
| E E E E E E E E E E E E E E E E E E E       | 🗄 🐠 🔊 💿 🤣 📾                |                |          |
| ** CTL - W                                  | ORK LOCATION TABLE -       | INQUIRY **     | 1611     |
|                                             |                            |                |          |
| WORK LOCATION: 00003                        | SUBSITE:                   | DISTRICT: 000  | 11       |
| STATUS: A                                   |                            |                |          |
| STATUS DATE: 07 01 11                       | LEVEL 1:                   | LEVEL 2:       |          |
|                                             |                            |                |          |
|                                             |                            |                |          |
| WORK LOCATION DESCRIPTION                   | MANAG                      | GER            |          |
| DISTRICT OFFICE                             | JHNEI BRUWN<br>DEDT DHONE: | N 555 101 0100 | EXT.     |
|                                             | DEFT FROME.                | JJJ 121 2122   | LX1.     |
|                                             |                            |                |          |
| STREET/BUILDING                             | CITY                       | STATE ZIP      |          |
| 9300 IMPERIAL HWY                           | DOWNEY                     | CA 90242       |          |
|                                             |                            |                |          |
| AFEIRMATIVE ACTION                          |                            | FF0            | -4       |
| PLAN GROUP                                  | REPORT GROUPS              | CONTROL        | FUNCTION |
|                                             |                            |                |          |
|                                             |                            |                |          |
|                                             |                            |                |          |
| TPANS: 011 KEY 1: 00003                     |                            |                | T: 00011 |
| MAL C                                       |                            | DI3            | 23/030   |
|                                             |                            |                | 20,000   |

Refer to the *HRS System Operations Manual*, beginning with page II-37, for the description of each field shown on the table.

| PAGE NO. 0001                       | RUN DATE 08/19/11<br>PROCESS DATE 08/19/11 h            | DEPT PHONE EXT                    | EEO-4<br>>s CONTROL FUNCTION           |                            | (555) 121-2122              | (310) 121-2121                    | (562) 555-1212                        | (310) 121-2122                      | (310) 555-1212                     | (310) 555-1212               | (310) 555-1212                    | (310) 555-1212             | (562) 555-1212                 | (310) 555-1212                       | (310) 555-1212                     | (310) 551-2121                      | (310) 555-1212               | (310) 555-1212                 | (310) 555-1212                      |  |
|-------------------------------------|---------------------------------------------------------|-----------------------------------|----------------------------------------|----------------------------|-----------------------------|-----------------------------------|---------------------------------------|-------------------------------------|------------------------------------|------------------------------|-----------------------------------|----------------------------|--------------------------------|--------------------------------------|------------------------------------|-------------------------------------|------------------------------|--------------------------------|-------------------------------------|--|
|                                     |                                                         | MANAGER                           | TION REPORT GROUF                      | BARNEY REBEL               | JANE BROWN                  | STUART LYTLE                      | BARNEY REBEL                          | LINDA JONES                         | TONY SMITH                         | JAN SMITH                    | FRED RANGO                        | FRED PEELE                 | YETTA TIGGER                   | STEVE WHITE                          | JEFFERY DAY                        | ANN REBEL                           | FRED REBEL                   | WILMA REBEL                    | FANNY MARCH                         |  |
| 'ERSONNEL/PAYROLL/RETIREMENT SYSTEM | 00011 SFS TRAINING DISTRICT<br>WORK LOCATION TABLE (11) | WORK LOCATION DESCRIPTION         | AFFIRMATIVE AC<br>STATE ZIP PLAN GROUP | MAIL CHECKS<br>CA 90240    | DISTRICT OFFICE<br>CA 90240 | PURCHASING DEPARTMENT<br>CA 90240 | PUBLIC INFORMATION OFFICE<br>CA 90240 | ADMINISTRATIVE SERVICES<br>CA 90240 | INSTRUCTIONAL SERVICES<br>CA 90240 | STUDENT SERVICES<br>CA 90240 | ELEMENTRY SCHOOL<br>CA 90240-3999 | HIGH SCHOOL<br>CA 90240    | ADULT EDUCATION<br>CA 90240    | MAINTENANCE & OPERATIONS<br>CA 90240 | TWIN LAKES SCHOOL<br>CA 90240-3999 | HUMAN RESOURCE SERVICES<br>CA 90240 | CHILDREN CENTERS<br>CA 90240 | BOARD OF EDUCATION<br>CA 90240 | BUSINESS ADMINISTRATION<br>CA 90240 |  |
| <u>c</u>                            | DIST:                                                   | LEVEL-2 STATUS/DATE               | CITY                                   | A 07/01/11<br>Downey       | A 07/01/11<br>DOWNEY        | A 07/01/11<br>DOWNEY              | A 07/01/11<br>Downey                  | A 07/01/11<br>Downey                | A 07/01/11<br>Donwey               | A 07/01/11<br>Downey         | A 07/01/11<br>Downey              | A 07/01/11<br>Downey       | 00/00/00<br>Downey             | A 07/01/11<br>DOWNEY                 | C 07/01/11<br>Downey               | A 07/01/11<br>Downey                | A 07/01/11<br>Downey         | A 07/01/11<br>Downey           | A 07/01/11<br>Downey                |  |
| AIMS011/PP0100XV/090704             | RUN TIME 20:30:15                                       | WORK SUB<br>LOCATION SITE LEVEL-1 | STREET/BUILDING                        | 00002<br>9300 Imperial HWY | 00003<br>9300 IMPERIAL HWY  | 00004<br>9300 IMPERIAL HWY        | 00005<br>9300 IMPERIAL HWY            | 00006<br>9300 Imperial HWY          | 00007<br>9300 Imperial HWY         | 00008<br>9300 Imperial HWY   | 00009<br>9300 Imperial HWY        | 00010<br>9300 Imperial HWY | 00010 012<br>9300 IMPERIAL HWY | 00011<br>9300 Imperial HWY           | 00012<br>9300 Imperial HWY         | 00013<br>9300 Imperial HWY          | 00014<br>9300 IMPERIAL HWY   | 00015<br>9300 Imperial HWY     | 00016<br>9300 IMPERIAL HWY          |  |

https://www.lacoe.edu/hrs\_training

08/15/2022

Intentionally left blank

## **District Codes Table (028)**

See HRS System Operations Manual Pages II-81 to II-84

**District Codes Table (028) – Sample Screen** 

| File Edit V     | iew Com    | munication Actions Window H | elp        |            |                            |                |
|-----------------|------------|-----------------------------|------------|------------|----------------------------|----------------|
|                 |            | 🗃 💺 🛃 😹 📲 🖤 🕾               | 🌰 🔎 😒      |            |                            |                |
|                 |            | ** CTL - DIST               | RICT CODES | TABLE      | - UPDATE **                | 1128           |
|                 |            |                             |            |            |                            |                |
|                 | CODE       | TYPE: PL PAY LOCATI         | ON         |            | CODE:                      |                |
|                 |            |                             | DISTRICT:  | 00011      |                            |                |
|                 | CODE       | DESCRIPTION                 |            | CODE       | DESCRIPTION                |                |
|                 | CODE       | DESCRIPTION                 |            | CODL       | DESCRIPTION                |                |
|                 | 002        | MAIL CHECKS                 |            | 016        | BUSINESS ADMIN             |                |
|                 | 003        | DISTRICT OFFICE             |            | 017        | SUPT OFFICE                |                |
|                 | 004        | PURCHASING DEPT             |            | 019        | BAKER SCHOOL               |                |
|                 | 005        | PUBLIC INFO OFFI            | CE         | 020        | COGSWELL SCHOOL            |                |
|                 | 006        | ADMINISTRATIVE C            | IFF        | 021        | WILLIAMS SCHOOL            |                |
|                 | 007        | INSTRUCTION OFFI            | CE         | 025        | RAMONA SCHOOL              |                |
|                 | 008        | STUDENT SERVICES            | i          | 027        | WHITNEY ACADEMY            |                |
|                 | 009        | HALE ELEMENTARY             | SCHL       | 030        | <u>ED C. LEWIS</u>         |                |
|                 | 010        | KIM ACADEMY                 |            | 032        | PARK AVENUE SCHOOL         |                |
|                 | 011        | MAINT & OPERATIO            | INS        | 033        | <u>C.C. CARPENTER SCHI</u> |                |
|                 | <u>012</u> | <u>TWIN LAKES SCHOO</u>     |            | <u>037</u> | <u>SOUTH MIDDLE SCHOO</u>  | <u>L</u>       |
|                 | 013        | HUMAN RESOURCE S            | ERV_       | 038        | PARKVIEW MIDDLE SC         | HL             |
|                 | 014        | FROST CHILDREN C            | TR         | 039        | HOOVER ELEMENTARY          | _              |
|                 | 015        | BOARD OF EDUCATI            | ON         | 040        | HARVARD ELEMENTARY         | _              |
| (000)           |            |                             |            |            |                            |                |
| (269) -         | (F) URI    | NHRD, (BJHCKWARD, (I        | JUP, [MJEN | U          |                            | 00011          |
| TRHNS: <u>U</u> | 28         | KET 1: <u>PL</u>            | KET 2:     | _          | KET 3: DISI                | : <u>00011</u> |
| мн с            |            |                             | Ĥ          |            |                            | 23/067         |

Refer to the *HRS System Operations Manual*, beginning with page II-83, for the description of each field shown on the table.

| PAGE NO. 0001       | RUN DATE 08/19/11<br>PDOCESS DATE 08/19/11 b | LUCCESS DATE US/17/11 1 | DESCRIPTION  | AM.FEDERATION/TCHRS                         | IND. STUDY TUTORS | NOON AIDE                  | PENDING<br>SUB CLASSIFIED | SUB TEACHERS | STUDENT WORKER                   | PUSIIVE IB IESI<br>HAHRIY    | NONE    | IZ MO PROBATION | 6 MU PKUB<br>FDIICATTON     | HEALTH               | MILITARY   | PEKSUNAL<br>39 MONTH RF-EMPI MNT | SUSPENSION | EXTENDING LEAVE | CLASS IEMP PUSIN<br>SUB/RETIREE | CERT. HRLY | HALF TIME TEACHER | AE SUB<br>MENTOR    | PERMANENT    | REGULAR CONTRACT             | CLASS. OT ASSIGNMENT | CLASS PROB           | LEKI PRUB Z<br>District defice | PUBLIC INFO OFFICE | INSTRUCTION OFFICE                    | MAINT & OPERATIONS | HUMAN RESOURCE SERV | BOARD OF EDUCATION | COGSWELL SCHOOL | RAMONA SCHOOL   | C C CAPPENTED SCHI | PARKVIEW MIDDLE SCHL | HARVARD ELEMENTARY | CARVER MIDDLE SCHL  | BYRD CHILDREN CTR  | VISTA CHILD CTR<br>BLARNEY CHILDREN CTR | GOMPERS HIGH SCHOOL |
|---------------------|----------------------------------------------|-------------------------|--------------|---------------------------------------------|-------------------|----------------------------|---------------------------|--------------|----------------------------------|------------------------------|---------|-----------------|-----------------------------|----------------------|------------|----------------------------------|------------|-----------------|---------------------------------|------------|-------------------|---------------------|--------------|------------------------------|----------------------|----------------------|--------------------------------|--------------------|---------------------------------------|--------------------|---------------------|--------------------|-----------------|-----------------|--------------------|----------------------|--------------------|---------------------|--------------------|-----------------------------------------|---------------------|
|                     |                                              |                         | CODE         | AF                                          | IS                | AN                         | SC SC                     | ST           | MS                               | ī I                          | z       | - 1             | ┙<br>[                      | 크                    | ٩L         | л л<br>Т                         | SU         | ٥x              | <b>2</b> D                      | I LL       | I                 | 2 Σ                 | : <b>a</b> . | ∝ ⊦                          | ->                   | 0 (                  | 2<br>003                       | 005                | 007                                   | 011                | 013                 | 115                | 020             | 025             | 150                | 038                  | 040                | 044                 | 046                | 052                                     | 080                 |
| ETIREMENT SYSTEM    | NG DISTRICT                                  | ABLE (28)               | CODE<br>TYPE | BU                                          |                   | 0                          | BU                        | BU           | BU                               | UZ<br>FT                     | Ш       |                 | — ш<br>— ш                  | LR                   | LR         |                                  | L .<br>R   | LR              | T L                             | μ          | Id                | Id                  | Id           | Id                           | Id                   | Id                   | 2 2                            | ٩٢                 | <u>۲</u>                              | PL                 | 10                  | 1                  | PL              | 님               | 1                  | Ч                    | 1                  | 1 1                 | 1                  | 7 7                                     | PL                  |
| PERSONNEL/PAYROLL/R | DIST: 00011 SFS TRAINI                       | DISTRICT CODES T        | DESCRIPTION  | ADULT ED CERT TCHRS<br>ADULT ED CLASS TCHPS | CA.SCHLEMPLS.ASS. | MANAGEMENT<br>NOT ELICIPIE | RBCTA/SBUT                | SUMMER SWIM  | SUPERVISOR<br>DEDADIMENT HIGHTOF | DEFARTMENT JUSTICE<br>ANNUAL | MONTHLY | SPECIAL         | 3 MU FRUB<br>ADMINISTRATIVE | FAMILYRESPONSIBILITY | JURY DUTY  | PATERNITY                        | SABBITICAL | WORK INJURY     | TEMP CONTRACT TCHR              | CLASS HRLY | CERT OT ASSGNMTS  | LONG TERM SUB 23DAY | NOT ELIGIBLE | SUMMER SESSION<br>SURSTITUTE | UNCLASSIFIED         | CLASS C.S. OT. ASSGN | MAIL CHECKS                    | PURCHASING DEPT    | ADMINSTRATIVE OFF<br>STUDENT SERVICES | KIM ACADEMY        | TWIN LAKES SCHOOL   | RISTNESS ADMIN     | BAKER SCHOOL    | WILLIAMS SCHOOL | PARK AVENIF SCHOOL | SOUTH MIDDLE SCHOOL  | HOOVER ELEMENTARY  | BELVEDERE HIGH SCHL | CARNEGIE HIGH SCHL | KLINION CHILD CIR<br>HOLMES ELEMENTARY  | EDISON MIDDLE SCHL  |
| 0704                |                                              |                         | CODE         | AC                                          | S                 | Э Ц<br>И                   | RB                        | SS           | SU                               | a A                          | Σ       | M N             | AD                          | FR                   | <b>1</b> 2 |                                  | SB         | 13 <            | ťυ                              | ш          | ი -               | ר ג                 | Z            | <b>a</b> v                   | ) )                  | 3-                   | 002                            | 004                | 008                                   | 010                | 012                 | 910                | 019             | 021             | 032                | 037                  | 159                | 043                 | 045                | 050                                     | 053                 |
| AIMS028/PP0100XV/09 | RUN TIME 20:30:15                            |                         | CODE<br>TYPE | BU<br>BU                                    | D R C             | 0 M                        | BU                        | BU           | BU                               | ET                           | ET      | ET              | LR-                         | LR                   | L R        | L                                | LR         | LR<br>DT        | 14                              | Id         | Id                | Id                  | Id           | 14                           | Id                   | Id                   | L L                            | PL                 | <br>-                                 | ٦L                 | ᆸ                   |                    | 14              | 리               |                    | 1                    |                    | 2.2                 | Ъг<br>г            | 7 7                                     | PL                  |

https://www.lacoe.edu/hrs\_training

08/15/2022

| AIMS028/F | 7090/VX00109 | 704  | PERSONNEL/PAYROLL/RETIREMEN   | NT SYSTEM |      | PAGE NO. 0002                                |
|-----------|--------------|------|-------------------------------|-----------|------|----------------------------------------------|
|           |              |      |                               |           |      |                                              |
| RUN TIME  | 20:30:15     |      | DIST: 00011 SFS TRAINING DIST | RICT      |      | RUN DATE 08/19/11<br>PPOCESS DATE 08/19/11 b |
|           |              |      | DISTRICT CODES TABLE (28      | 8)        |      |                                              |
|           | CODE         |      |                               | CODE      |      |                                              |
|           | ТҮРЕ         | CODE | DESCRIPTION                   | TYPE      | CODE | DESCRIPTION                                  |
|           | PL           | 100  | MISC                          | PL        | 102  | COLUMBUS PREP SCHL                           |
|           | PL           | 116  | WILSHIRE PRIMARY CTR          | PL        | 125  | WOODLAKE PREP SCHL                           |
|           | PL           | 225  | JOHN H GLENN HIGH             | Γ         | 230  | CURTIS MIDDLE SCHL                           |
|           | PL           | 234  | CLAY PREP SCHOOL              | PL        | 237  | AUDUBON MUSIC SCHL                           |
|           | PL           | 243  | WASHINGTON PRIMARY            | PL        | 325  | NEW RIVER PREP SCHL                          |
|           | PL           | 337  | HAMILTON MUSIC ACAD           | PL        | 343  | HUGHES MATH ACAD                             |
|           | ٦L           | 425  | KESTER SCIENCE ACAD           | PL        | 825  | SBAS - MAIL                                  |
|           | PL           | 606  | RETIREMENT UNIT               | PN        | POO  | 002003                                       |
|           | PN           | ROO  | 0000000                       | PN        | ROI  | 00000000                                     |
|           | PN           | R02  | 0000000                       | PN        | R03  | 00000000                                     |
|           | TR           | AC   | IN ACCORD W/CONTRACT          | TR        | DD   | DECEASED                                     |
|           | TR           | EA   | END OF ASSIGNMENT             | TR        | ED   | RESIGN EDUCATION                             |
|           | TR           | FR   | RESIGN FAMILY NEEDS           | TR        | FO   | TERM PER ED CODE                             |
|           | TR           | 60   | RESIGN MOVING                 | TR        | HL   | RESIGN HEALTH                                |
|           | TR           | MR   | MEDICAL RETIREMENT            | TR        | NC   | EXPIRED CREDENTIAL                           |
|           | TR           | PR   | RESIGN PERSONAL               | TR        | PO   | UNABLE TO SERVE                              |
|           | TR           | RE   | RESIGNATION                   | TR        | RT   | RETIREMENT                                   |
|           | TR           | Τ0   | RETURN TO REG ASSIGN          | TR        | 39   | 39 MONTH RE-EMPLOYMN                         |
|           |              |      |                               |           |      |                                              |

08/15/2022

## **Column/Step Salary Schedule Table (024)**

See HRS System Operations Manual Pages II-49 to II-56

| File Edit View                                                | Communication | Actions Window | v Help          |              |           |               |               |  |  |  |  |  |
|---------------------------------------------------------------|---------------|----------------|-----------------|--------------|-----------|---------------|---------------|--|--|--|--|--|
| • <u>•</u>                                                    | 🔳 🛋 ⊾         | 💩 🍙 💼 🦈        | 1 🕾   🙊   🕫   🤣 |              |           |               |               |  |  |  |  |  |
|                                                               | ** CTL -      | SALARY SC      | HEDULE-COL      | UMN/STEP-T   | EACHERS - | INQUIRY **    | 1624          |  |  |  |  |  |
|                                                               |               |                |                 |              |           |               |               |  |  |  |  |  |
|                                                               | VERSION:      | <u>c</u>       | SCHEDU          | LE: <u>U</u> | 51        | ΈΡ: <u>01</u> |               |  |  |  |  |  |
| DISTRICT MAX STEP EFFECTIVE DATE IMPLEMENT DATE ADOPTION DATE |               |                |                 |              |           |               |               |  |  |  |  |  |
| 00011 30 07 01 06 07 02 07 11 28 06                           |               |                |                 |              |           |               |               |  |  |  |  |  |
|                                                               |               |                |                 |              |           |               |               |  |  |  |  |  |
| EDCODE MIN                                                    | NS: MO        | 0.00 HR        | 0.000           | DA O.        | 00 AN     | 0.00 LU       | 0.00          |  |  |  |  |  |
| 27 1040                                                       |               |                | COLU            | MNS          |           |               | 177 - 1676.00 |  |  |  |  |  |
| (1)                                                           | (2)           | (3)            | (4)             | (5)          | (6)       | (7)           | (8)           |  |  |  |  |  |
|                                                               |               |                |                 |              |           |               |               |  |  |  |  |  |
| MONTHLY:                                                      | 1700 00       | 1700 45        | 1770 07         | 1000 10      | 5005 04   | 0.00          | 0.00          |  |  |  |  |  |
|                                                               | 4762.36       | 4762.45        | 4//2.2/         | 4999.18      | 5225.91   | 0.00          | 0.00          |  |  |  |  |  |
| 36 970                                                        | 36 970        | 36 970         | 37 050          | 38 810       | 40 570    | 0 000         | 0 000         |  |  |  |  |  |
| DATLY:                                                        | 00.010        | 00.010         | 01.000          | 00.010       | 40.010    | 0.000         | 0.000         |  |  |  |  |  |
| 272.84                                                        | 272.84        | 272.85         | 273.41          | 286.41       | 299.40    | 0.00          | 0.00          |  |  |  |  |  |
| ANNUAL:                                                       |               |                |                 |              |           |               |               |  |  |  |  |  |
| 52385.00                                                      | 52386.00      | 52387.00       | 52495.00        | 54991.00     | 57485.00  | 0.00          | 0.00          |  |  |  |  |  |
| LUMP:                                                         |               |                |                 |              |           |               |               |  |  |  |  |  |
| 0.00                                                          | 0.00          | 0.00           | 0.00            | 0.00         | 0.00      | 0.00          | 0.00          |  |  |  |  |  |
| L                                                             |               |                |                 |              |           |               |               |  |  |  |  |  |
| TDONS: 024                                                    | KEV 1         | C              | KEV 2.          | 11           | KEV 2: 01 |               | 00011         |  |  |  |  |  |
| MA d                                                          | NLI I.        |                | _ NLI Z.        |              | KET 3. 01 |               | 24/076        |  |  |  |  |  |
|                                                               |               |                |                 | NOM          |           |               | 24/070        |  |  |  |  |  |

Column/Step Salary Schedule Table (024) – Sample Screen

Refer to the *HRS System Operations Manual*, beginning with page II-54, for the description of each field shown on the table.

| NO. 0023         | 0ATE 08/19/11<br>0ATE 08/19/11 h   | MAX STEP: 30   | LUMP: 0.00      |                   | ω          | 000.000.000.000.000.000.0000.0000.0000.0000             | 000000000000000000000000000000000000000                 |                                                     |                                                     |                                                         |                                                     |                                                     |                                                         |
|------------------|------------------------------------|----------------|-----------------|-------------------|------------|---------------------------------------------------------|---------------------------------------------------------|-----------------------------------------------------|-----------------------------------------------------|---------------------------------------------------------|-----------------------------------------------------|-----------------------------------------------------|---------------------------------------------------------|
| PAGE             | RUN I<br>PROCESS I                 | ATE: 11/28/06  | 0.000           |                   | 7          |                                                         |                                                         |                                                     |                                                     |                                                         |                                                     |                                                     |                                                         |
|                  |                                    | ADOPTION D     | HOURLY:         | 8 2               | 9 00       | 5225.910<br>40.570<br>299.400<br>57485.000<br>0.000     | 5439.270<br>42.230<br>311.630<br>59832.000              | 5653.550<br>43.890<br>323.900<br>62189.000          | 5867.550<br>45.550<br>336.160<br>64543.000          | 6080.360<br>47.200<br>348.350<br>66884.000              | 6294.090<br>48.860<br>360.600<br>69235.000          | 6506.730<br>50.510<br>372.780<br>71574.000          | 6720.640<br>52.170<br>385.040<br>73927.000<br>0.000     |
| EMENT SYSTEM     | ISTRICT<br>BLE (24)                | ATE: 07/02/07  | VILY: 0.000     | SNMI1             | 5          | 4999.180<br>38.810<br>286.410<br>54991.000<br>0.000     | 5212.730<br>40.470<br>298.650<br>57340.000              | 5414.730<br>42.040<br>310.220<br>59562.000          | 5639.000<br>43.780<br>323.070<br>62029.000          | 5852.640<br>45.430<br>335.310<br>64379.000              | 6066.640<br>47.100<br>347.570<br>66733.000<br>0.000 | 6280.550<br>48.760<br>359.820<br>69086.000<br>0.000 | 6493.550<br>50.410<br>372.030<br>71429.000<br>0.000     |
| :L/PAYROLL/RETIR | SFS TRAINING D<br>1/STEP SALARY TA | 0 SMPL D       | 0.000 DA        | 00                | 4          | 4772.270<br>37.050<br>273.410<br>52495.000<br>0.000     | 4985.820<br>38.710<br>285.650<br>54844.000              | 5187.450<br>40.270<br>297.200<br>57062.000          | 5412.730<br>42.020<br>310.100<br>59540.000          | 5626.640<br>43.680<br>322.360<br>61893.000<br>61893.000 | 5840.090<br>45.340<br>334.590<br>64241.000          | 6053.090<br>46.990<br>346.790<br>66584.000<br>0.000 | 6267.000<br>48.650<br>359.050<br>68937.000<br>0.000     |
| PERSONNE         | DIST: 00011<br>Column              | E DATE: 07/01/ | MONTHLY:        |                   | м          | 4762.450<br>36.970<br>272.850<br>52387.000              | 4762.550<br>36.970<br>272.850<br>52388.000<br>52388.000 | 4960.910<br>38.510<br>284.220<br>54570.000          | 5185.550<br>40.260<br>297.090<br>57041.000<br>0.000 | 5399.000<br>41.910<br>309.320<br>59389.000<br>0.000     | 5613.000<br>43.570<br>321.580<br>61743.000<br>0.000 | 5826.270<br>45.230<br>333.800<br>64089.000          | 6039.550<br>46.890<br>346.020<br>66435.000<br>0.000     |
|                  |                                    | EFFECTIV       | 0.000           |                   | 2          | 4762.360<br>36.970<br>272.840<br>52386.000<br>52386.000 | 4762.450<br>36.970<br>272.850<br>52387.000<br>0.000     | 4762.550<br>36.970<br>272.850<br>52388.000          | 4958.730<br>38.490<br>284.090<br>54546.000          | 5171.820<br>40.150<br>296.300<br>56890.000              | 5385.550<br>41.810<br>308.550<br>59241.000          | 5599.090<br>43.470<br>320.780<br>61590.000          | 5812.360<br>45.120<br>333.000<br>63936.000<br>63936.000 |
| /090704          | :15                                | VERSION: C     | S ANNUAL :      |                   | 1          | 4762.270<br>36.970<br>272.840<br>52385.000<br>0.000     | 4762.360<br>36.970<br>272.840<br>52386.000<br>0.000     | 4762.450<br>36.970<br>272.850<br>52387.000<br>0.000 | 4762.550<br>36.970<br>272.850<br>52388.000          | 4946.450<br>38.400<br>283.390<br>54411.000<br>0.000     | 5158.090<br>40.040<br>295.520<br>56739.000          | 5371.360<br>41.700<br>307.730<br>59085.000<br>0.000 | 5585.910<br>43.360<br>320.030<br>61445.000<br>61445.000 |
| AIMS024/PP0100XV | RUN TIME 20:30                     | SCHEDULE: U    | ED CODE MINIMUM | PAY<br>Sted BASIS | 01CL 04010 | I MONTHLY<br>HOURLY<br>DAILY<br>ANNUAL<br>LUMP          | 2 MONTHLY<br>HOURLY<br>DAILY<br>ANNUAL<br>LUMP          | 3 MONTHLY<br>HOURLY<br>DAILY<br>ANNUAL<br>LUMP      | 4 MONTHLY<br>HOURLY<br>DAILY<br>ANNUAL<br>LUMP      | 5 MONTHLY<br>HOURLY<br>DAILY<br>ANNUAL<br>LUMP          | 6 MONTHLY<br>HOURLY<br>DAILY<br>ANNUAL<br>LUMP      | 7 MONTHLY<br>HOURLY<br>DAILY<br>ANNUAL<br>LUMP      | 8 MONTHLY<br>HOURLY<br>DAILY<br>ANNUAL<br>LUMP          |

Intentionally left blank

## **Range/Step Salary Schedule Table (025)**

See HRS System Operations Manual Pages II-57 to II-64

| File Edit View | Communication                   | Actions Window | Help                                |              |                                 |                       |                       |
|----------------|---------------------------------|----------------|-------------------------------------|--------------|---------------------------------|-----------------------|-----------------------|
|                | 🔳 🛋 陆                           | 8 8 9          | 딸 � /0 00 �                         | -            |                                 |                       |                       |
|                | ** CTL - 9                      | SALARY SCHE    | DULE-RANGE                          | /STEP-ALL    | OTHERS -                        | INQUIRY **            | 1625                  |
|                | VERSION: (                      | 2              | SCHEDULE                            | : <u>3</u>   | RA                              | NGE: <u>190</u>       |                       |
| DISTRI<br>0001 | CT MAX S<br>L1 <mark>0</mark> 9 | STEP EFFE      | CTIVE DATE<br><mark>)7 01 09</mark> | IMPLEN<br>04 | 1ent date<br><mark>22 11</mark> | ADOPTION D<br>08 25 0 | ATE<br><mark>9</mark> |
| EDCODE MIN     | IS: MO                          | 0.00 HR        | 0.000 D                             | A 0.         | 00 AN                           | 0.00 LU               | 0.00                  |
| (1)            | (2)                             | (3)            | (4)                                 | (5)          | (6)                             | (7)                   | (8)                   |
|                |                                 |                |                                     |              |                                 |                       |                       |
| 6029.00        | 6347.00                         | 6680.00        | 7036.00                             | 7406.00      | 0.00                            | 0.00                  | 0.00                  |
| HOURLY:        |                                 |                |                                     |              |                                 |                       |                       |
| 34.260         | 36.070                          | 37.980         | 39.980                              | 42.090       | 0.000                           | 0.000                 | 0.000                 |
| DAILY:         | 000 57                          | 000 01         | 010 07                              | 000 00       | 0.00                            | 0.00                  | 0 00                  |
|                | 288.57                          | 303.81         | 319.87                              | 330.08       | 0.00                            | 0.00                  | 0.00                  |
|                |                                 |                |                                     |              |                                 |                       |                       |
| LUMP:          |                                 |                |                                     |              |                                 |                       |                       |
|                |                                 |                |                                     |              |                                 |                       |                       |
|                |                                 |                |                                     |              |                                 |                       |                       |
| TRANS: 025     | KEY 1:                          | C              | KEY 2:                              | 3            | KEY 3: <u>190</u>               | DIST:                 | <u>00011</u>          |
| MA d           |                                 |                |                                     | NUM          |                                 |                       | 24/076                |

Range/Step Salary Schedule Table (025) – Sample Screen

Refer to the *HRS System Operations Manual*, beginning with page II-62, for the description of each field shown on the table.
| IMS025/PP0100XV/090 | UN TIME 20:30:15                     | SCHEDULE: 3 VI | MINIMUM RATES | PAY<br>DANGE BASTS | 190 MONTHLY 6<br>HOURLY 5<br>DAILY                                                               | 197 MONTHLY 6<br>HOURLY<br>DAILY | 200 MONTHLY 6<br>HOURLY<br>DAILY | 290 MONTHLY 6<br>HOURLY<br>DAILY        | 295 MONTHLY 6<br>HOURLY<br>DAILY        | 300 MONTHLY 6<br>HOURLY<br>DAILY        | 350 MONTHLY 7<br>HOURLY<br>DAILY        | 402 MONTHLY 8<br>HOURLY<br>DAILY | 490 MONTHLY 8<br>HOURLY<br>DAILY        |
|---------------------|--------------------------------------|----------------|---------------|--------------------|--------------------------------------------------------------------------------------------------|----------------------------------|----------------------------------|-----------------------------------------|-----------------------------------------|-----------------------------------------|-----------------------------------------|----------------------------------|-----------------------------------------|
| 704                 |                                      | ERSION: C      | ANNUAL:       |                    | 1<br>029.000<br>34.260<br>274.080                                                                | .108.000<br>34.710<br>277.650    | 153.000<br>34.960<br>279.710     | 214.000<br>35.330<br>282.610            | 711.000<br>38.120<br>304.970            | 836.000<br>38.850<br>310.770            | 372.000<br>41.890<br>335.110            | 142.000<br>46.260<br>370.050     | 198.000<br>46.580<br>372.640            |
|                     |                                      | EFFECTIVE      | 0.000         | 2<br>2<br>2<br>2   | 2<br>6347.000<br>36.070<br>288.570                                                               | 6432.000<br>36.550<br>292.380    | 6478.000<br>36.800<br>294.370    | 6542.000<br>37.170<br>297.350           | 7063.000<br>40.120<br>320.950           | 7196.000<br>40.890<br>327.080           | 7741.000<br>43.980<br>351.840           | 8549.000<br>48.590<br>388.680    | 8443.000<br>47.970<br>383.770           |
| PERSONNEL           | DIST: 00011 5<br>RANGE/S             | DATE: 07/01/09 | MONTHLY:      |                    | 3<br>6680.000<br>37.980<br>303.810                                                               | 6772.000<br>38.480<br>307.860    | 6819.000<br>38.740<br>309.930    | 6887.000<br>39.140<br>313.080           | 7434.000<br>42.250<br>338.010           | 7575.000<br>43.040<br>344.300           | 8127.000<br>46.180<br>369.470           | 8976.000<br>51.000<br>407.970    | 8696.000<br>49.410<br>395.270           |
| 'PAYROLL∕RETIREM    | SFS TRAINING DIS<br>STEP SALARY TABL | IMPL DAT       | 0.000 DAIL    | 5TD                | 7036.000<br>39.980<br>319.870                                                                    | 7127.000<br>40.490<br>323.930    | 7177.000<br>40.790<br>326.330    | 7247.000<br>41.180<br>329.470           | 7827.000<br>44.480<br>355.810           | 7973.000<br>45.290<br>362.350           | 8533.000<br>48.490<br>387.940           | 9425.000<br>53.550<br>428.430    | 8960.000<br>50.910<br>407.270           |
| IENT SYSTEM         | STRICT<br>E (25)                     | E: 04/22/11    | .Y: 0.000     | SQ                 | 7406.000<br>42.090<br>336.680                                                                    | 7501.000<br>42.620<br>340.990    | 7555.000<br>42.930<br>343.470    | 7628.000<br>43.360<br>346.870           | 8241.000<br>46.840<br>374.690           | 8393.000<br>47.690<br>381.480           | 8960.000<br>50.910<br>407.310           | 9895.000<br>56.220<br>449.790    | 9228.000<br>52.430<br>419.450           |
|                     |                                      | ADOPTION DA    | HOURLY:       | 0.0                | 6<br>0<br>0<br>0<br>0<br>0<br>0<br>0<br>0<br>0<br>0<br>0<br>0<br>0<br>0<br>0<br>0<br>0<br>0<br>0 | 0.000<br>0.000<br>0.000          | 0.000<br>0.000<br>0.000          | 0.000.0000.0000.00000000000000000000000 | 0.000<br>0.000<br>0.000                 | 0.000.000.0000.0000.0000000000000000000 | 0.000.000.0000.0000.0000000000000000000 | 0.000<br>0.000<br>0.000          | 0.000<br>0.000<br>0.000                 |
| PAGE                | RUN I<br>PROCESS                     | TE: 08/25/09   | 0.000         |                    | 7<br>0.00<br>0.00<br>0.00<br>0.00                                                                | 0.000<br>0.000<br>0.000          | 0.000<br>0.000<br>0.000          | 0.000.0000.0000                         | 0.000.0000.0000                         | 0.000.000000000000000000000000000000000 | 0.000.0000.0000                         | 0.000                            | 0.000.000000000000000000000000000000000 |
| NO. 0024            | 0ATE 08/19/11<br>0ATE 08/19/11 h     | MAX STEP: 5    | LUMP: 0.00    |                    | 8<br>0.000<br>0.000<br>0.000                                                                     | 000.000.00                       | 000.0                            | 000.0                                   | 0.00.00.00.00.00.00.00.00.00.00.00.00.0 | 000.000.000                             | 0.00.0                                  | 000.0                            | 0.000.000.000.000.000.000.0000.00000000 |

https://www.lacoe.edu/hrs\_training

08/15/2022

## **Stipend Table (026)**

See HRS System Operations Manual Pages II-65 to II-71

Stipend Table (026) – Sample Screen

| File Edit View     | Communication Act | ions Window H | lelp    |                 |           |            |              |
|--------------------|-------------------|---------------|---------|-----------------|-----------|------------|--------------|
|                    | I 🔳 📾 💺 👪         | 🛃 🙆 🦻 🕾       | 🌒 🖉 🗞   |                 |           |            |              |
|                    |                   | ** CTL -      | STIPEND | TABLE - I       | NQUIRY ** |            | 1626         |
|                    |                   |               |         |                 |           |            |              |
|                    | VERSION: <u>C</u> |               | STIPEND | CODE: <u>AL</u> |           |            |              |
|                    |                   |               |         |                 |           |            |              |
|                    |                   |               |         |                 |           |            |              |
| DISTRICT           | STIPEND NAME      | CALC IND      | EFFECTI | VE DATE         | IMPLEMENT | DATE ADOPT | ION DATE     |
| 00011              | ADMLONG           | A             | 07 01   | 93              | 07 21 11  | 07         | 01 93        |
|                    |                   |               | LEVEL   | <b>c</b>        |           |            |              |
| (4)                | (0)               | (0)           |         | 5<br>(F)        | (c)       | (7)        | (0)          |
| (1)                | (2)               | (3)           | (4)     | (5)             | (6)       | (7)        | (8)          |
|                    |                   |               |         |                 |           |            |              |
| 11 67              | 83 33             | 125 00        | 45 45   | 00 01           | 136 36    | 0 00       | 0 00         |
|                    | 00.00             | 125.00        | 45.45   | 30.31           | 100.00    | 0.00       | 0.00         |
|                    | 0.000             | 0 000         | 0 000   | 0 000           | 0 000     | 0 000      | 0 000        |
| DATLY:             | 0.000             | 0.000         | 0.000   | 0.000           | 0.000     | 0.000      | 0.000        |
| 0.00               | 0.00              | 0.00          | 0.00    | 0.00            | 0.00      | 0.00       | 0.00         |
| ANNUAL:            |                   |               |         |                 |           |            |              |
| 0.00               | 0.00              | 0.00          | 0.00    | 0.00            | 0.00      | 0.00       | 0.00         |
| LUMP:              |                   |               |         |                 |           |            |              |
| 41.67              | 83.33             | 125.00        | 45.45   | 90.91           | 136.36    | 0.00       | 0.00         |
|                    |                   |               |         |                 |           |            |              |
|                    |                   |               |         |                 |           | _          |              |
| TRANS: 020         | 6 KEY 1: C        |               | KEY 2:  | AL              | KEY 3:    | _ DIST:    | <u>00011</u> |
| M <mark>A</mark> d |                   |               |         | NUM             |           |            | 24/076       |

Refer to your *HRS System Operations Manual*, beginning with page II-70, for the description of each field shown on the table.

| 1000         | 11/6.<br>11/6.               | N                 | 11/93                                   |                                      | 11/93                                   |                                               | 36/1.                                   |                                           | 11/11                                   |                                           | 11/93                                   |                                                   |
|--------------|------------------------------|-------------------|-----------------------------------------|--------------------------------------|-----------------------------------------|-----------------------------------------------|-----------------------------------------|-------------------------------------------|-----------------------------------------|-------------------------------------------|-----------------------------------------|---------------------------------------------------|
|              | TE 08/1<br>TE 08/1           | ADOPTIO<br>DATE   | 0//0                                    |                                      | 0//0                                    |                                               | 02/1                                    |                                           | 0770                                    |                                           | 07/0                                    |                                                   |
| PAGE N       | RUN DA<br>PROCESS DA         | IMPL<br>DATE      | 07/21/11                                |                                      | 07/01/93                                |                                               | 02/25/98                                |                                           | 08/16/11                                |                                           | 07/21/11                                |                                                   |
|              |                              | EFFECT<br>DATE    | 07/01/93                                |                                      | 07/01/93                                |                                               | 01/01/98                                |                                           | 11/10/20                                |                                           | 07/01/93                                |                                                   |
|              |                              | LUMP              | 41.670<br>83.330<br>125.000             | 45.450<br>90.910<br>136.360<br>0.000 | 0.0000000000000000000000000000000000000 | 000.0                                         | 300.000<br>500.000<br>0.000             | 0.00.0                                    | 0.000.000000000000000000000000000000000 |                                           | 83.340<br>90.910<br>100.000             | 125.000<br>133.340<br>166.670<br>0.000<br>111.120 |
| ENT SYSTEM   | TRICT                        | ANNUAL            | 0.000.0                                 |                                      | 0.000.0                                 |                                               | 0.000.0                                 | 0.00.0                                    | 0.000.0000.0000000000000000000000000000 | 000.000.000.000.000.000.000.000.0000.0000 | 0.000.0000.0000.00000000000000000000000 |                                                   |
| ROLL/RETIREM | TRAINING DIS<br>ND TABLE (26 | -AMOUNTS<br>DAILY | 0.000.0000.0000000000000000000000000000 |                                      | 0.0000000000000000000000000000000000000 |                                               | 0.0000000000000000000000000000000000000 | 000.000.000.000.000.000.000.000.0000.0000 | 0.0000000000000000000000000000000000000 |                                           | 0.000.0000.0000000000000000000000000000 |                                                   |
| ERSONNEL/PAY | 00011 SFS STIPE              | HOURLY            | 0.000.000.0000.000000000000000000000000 |                                      | 0.000.000.0000.0000.0000000000000000000 |                                               | 0.000.0                                 | 0.00.0                                    | 0.000.000.00000000000000000000000000000 |                                           | 0.000.000.0000.0000.0000000000000000000 |                                                   |
| ē.           | DIST:                        | MONTHLY           | 41.670<br>83.330<br>125.000             | 45.450<br>90.910<br>136.360<br>0.000 | 41.670<br>83.330<br>125.000             | 45.450<br>90.910<br>136.360<br>0.000<br>0.000 | 0.000.0000.0000000000000000000000000000 | 000.0                                     | 2.000<br>4.000<br>5.000                 | 6.000<br>0.000<br>0.000<br>0.000<br>0.000 | 83.340<br>90.910<br>100.000             | 125.000<br>133.340<br>166.670<br>0.000<br>111.120 |
|              |                              | -<br>LEVEL        | ч 0 ю                                   | os – ov ت tv                         | - 0 M                                   | os –1 ov Ω1 £v                                | ч 0 ю                                   | 4 い る て め                                 | 305                                     | ሳ ርባ ላ ሥ ወ0                               | ч 0 к                                   | 00 - 1 O D T                                      |
|              |                              | CALC.<br>INDI.    | ٩                                       |                                      | ٩                                       |                                               | ٩                                       |                                           | Ж                                       |                                           | ٩                                       |                                                   |
| 090704       | 15                           | VERSION           | U                                       |                                      | I                                       |                                               | υ                                       |                                           | υ                                       |                                           | U                                       |                                                   |
| PP0100XV/    | 20:30:                       | STIPEND           | ADMLONG                                 |                                      | ADMLONG                                 |                                               | ADDRESP                                 |                                           | CLASLNG                                 |                                           | DRDGREE                                 |                                                   |
| AIMS026/     | RUN TIME                     | STIPEND<br>CODE   | AL                                      |                                      | AL                                      |                                               | AR                                      |                                           | CL                                      |                                           | DR                                      |                                                   |

https://www.lacoe.edu/hrs\_training

08/15/2022

## Speed Key/Account Code Table (040)

See HRS System Operations Manual Pages II-97 to II-101

Speed Key Table (040) – Sample Screen

| File I   | Edit View                | Communication Action                | s Window              | Help                  |                     |                           |                         |          |              |
|----------|--------------------------|-------------------------------------|-----------------------|-----------------------|---------------------|---------------------------|-------------------------|----------|--------------|
|          |                          | 🔳 📓 🐚 🐻 📾                           | 1                     | 2 🔗 🔊                 | 🤣 🔩                 |                           |                         |          |              |
|          |                          | ** CTL - SPE                        | ED KEY                | / ACCOU               | NT CODE             | LINKUP-U                  | PDATE **                |          | 1140         |
|          |                          | DIST                                | RICT: O               | 0011 SI               | PEED KE             | Y: <u>DRIVER</u>          | 3                       |          |              |
|          | FUND                     | RESRCE/PROJYR                       | GOAL                  | FUNC                  | OBJ                 | SCH/LOC                   | PERCENT                 |          |              |
| 1<br>2   | <u>01</u> 0<br>010       | <u>00000</u> 0<br>00000000          | <u>00000</u><br>00000 | <u>75400</u><br>37000 | <u>2260</u><br>2265 | <u>0000007</u><br>0000050 | <u>50.000</u><br>50.000 |          |              |
| 34       |                          |                                     |                       |                       |                     |                           |                         |          |              |
| 5<br>6   |                          |                                     | iii<br>iii            |                       |                     |                           |                         |          |              |
| 8        |                          |                                     |                       |                       | 5                   |                           |                         |          |              |
| 9<br>10  |                          |                                     |                       | _                     |                     |                           |                         |          |              |
| 11<br>12 |                          |                                     | <u> </u>              |                       | 5                   |                           |                         | 100.000  | 100.000      |
|          | FI                       | SCAL YEAR <u>13</u>                 |                       |                       |                     |                           |                         |          |              |
|          |                          |                                     |                       |                       |                     |                           |                         |          |              |
| TRAN     | J - EN<br>IS: <u>040</u> | TER YOUR CHANGE<br>KEY 1: <u>DR</u> | ES.<br>IVER           | _ KEY 2               | 2:                  | KEY                       | 3:                      | DISTRICT | <u>00011</u> |
| MA       | d                        |                                     |                       |                       | A                   |                           |                         |          | 24/077       |

Refer to the *HRS System Operations Manual*, beginning with page II-97, for the description of each field shown on the table.

### Account Numbers Listing

### Classified Salary

|    | FUND | RESRC/PRJYR | GOAL  | FUNC  | OBJ  | SCH/LOC |
|----|------|-------------|-------|-------|------|---------|
|    |      |             |       |       |      |         |
| 1  | 010  | 000000      | 00000 | 27000 | 2461 | 1020000 |
| 2  | 010  | 000000      | 00000 | 27000 | 2461 | 1030000 |
| 3  | 010  | 000000      | 00000 | 27000 | 2461 | 1040000 |
| 4  | 010  | 000000      | 00000 | 21200 | 2417 | 1040000 |
| 4  | 010  | 000000      | 00000 | 51500 | 2417 | 1040000 |
| 5  | 010  | 000000      | 00000 | 31300 | 2461 | 1040000 |
|    |      |             |       |       |      |         |
| 6  | 010  | 000000      | 00000 | 31400 | 2419 | 0000122 |
| 7  | 010  | 000000      | 00000 | 27000 | 2215 | 0000050 |
| /  | 010  | 00000       | 00000 | 37000 | 2215 | 0000050 |
| 8  | 010  | 000000      | 00000 | 37000 | 2245 | 0000050 |
|    |      |             |       |       |      |         |
| 9  | 010  | 000000      | 00000 | 37000 | 2265 | 0000050 |
| 10 | 010  | 000000      | 00000 | 27000 | 2265 | 0000051 |
| 10 | 010  | 000000      | 00000 | 57000 | 2205 | 0000031 |
| 11 | 010  | 000000      | 00000 | 37000 | 2266 | 0000050 |
|    |      |             |       |       |      |         |
| 12 | 010  | 000000      | 00000 | 37000 | 2266 | 0000051 |
|    |      |             |       |       |      |         |
| 13 | 010  | 000000      | 00000 | 37000 | 2310 | 0000050 |
| 14 | 010  | 000000      | 00000 | 37000 | 2310 | 0000051 |

### Account Numbers Listing

#### Certificated Salary

|    | FUND  | RESRC/PRJYR | GOAL  | FUNC  | OBJ  | SCH/LOC |
|----|-------|-------------|-------|-------|------|---------|
|    |       |             |       |       |      |         |
| 1  | 010   | 000000      | 11100 | 10000 | 1170 | 4200000 |
|    |       |             |       |       |      |         |
| 2  | 010   | 000000      | 11100 | 10000 | 1170 | 4300000 |
|    |       |             |       |       |      |         |
| 3  | 010   | 000000      | 11100 | 10000 | 1175 | 1040000 |
|    |       |             |       |       |      |         |
| 4  | 010   | 000000      | 11100 | 10000 | 1175 | 2000000 |
|    |       |             |       |       |      |         |
| 5  | 010   | 000000      | 11100 | 10000 | 1175 | 2100000 |
|    |       |             |       |       |      |         |
| 6  | 010   | 000000      | 11100 | 10000 | 1175 | 3200000 |
|    |       |             |       |       |      |         |
| 7  | 010   | 000000      | 11100 | 10000 | 1175 | 4200000 |
| 0  | 0.1.0 |             |       | 10000 |      | 1010000 |
| 8  | 010   | 000000      | 11100 | 10000 | 1110 | 1040000 |
| 0  | 0.1.0 |             |       | 10000 |      | ••••••  |
| 9  | 010   | 000000      | 11100 | 10000 | 1110 | 2000000 |
| 10 | 010   | 000000      | 11100 | 10000 | 1110 | 2100000 |
| 10 | 010   | 000000      | 11100 | 10000 | 1110 | 2100000 |
| 11 | 010   | 000000      | 11100 | 10000 | 1110 | 2000000 |
| 11 | 010   | 000000      | 11100 | 10000 | 1110 | 300000  |
| 12 | 010   | 000000      | 11100 | 10000 | 1110 | 3200000 |
| 12 | 010   | 00000       | 11100 | 10000 | 1110 | 3200000 |
| 13 | 010   | 000000      | 11100 | 10000 | 1110 | 3300000 |
| 15 | 010   | 000000      | 11100 | 10000 |      | 2200000 |
| 14 | 010   | 000000      | 11100 | 10000 | 1110 | 3700000 |

# SECTION IV.

# **TABLE MASS CHANGE (034, 035, AND 036)**

#### Table Mass Change

The Table Mass Change provides an automated method for adjusting or creating new Column/Step Salary Schedule (024), Range/Step Salary Schedule (025), and Stipend Table (026).

Using the salary schedule/stipend table mass change option, a user can create a "future" schedule/stipend by copying an existing schedule/stipend. While copying from an existing schedule/stipend or after an existing schedule/stipend has been copied, modifications or deletions can be requested.

The modifications include deleting or zeroing out part of a future schedule/stipend; applying positive or negative percentage/amounts; rounding specific pay basis to the desired number of decimal places; changing existing pay bases or adding new pay bases by converting from other existing pay bases.

Table Mass Change can be used to:

#### • Update an existing schedule/stipend when new rates are adopted by the Board

Copy the "current" version of the existing schedule/stipend to the "future." Percents and other changes may be made as the copy is produced or the "future" version may be updated with percents and other calculations after the copy is done.

#### • Create a "new" salary schedule or stipend

Copy the "current" version of the existing schedule/stipend to a "new" schedule/stipend code.

#### • Split a current schedule into two schedules

Copy the "current" version of the schedule to the "future" using the same schedule code.

Copy the "current" version of the schedule to a new "future" schedule with a new schedule code.

Make changes to the "future" version of the <u>old</u> schedule. Zero out columns or steps, delete unneeded ranges or steps, apply percentages or other calculations.

Make changes to the "future" version of the <u>new</u> schedule. Zero out columns or steps, delete unneeded ranges or steps, apply percentages or other calculations.

Allow both schedules to be implemented (roll to "current").

Use EDB Mass Change to automatically adjust the salary schedule codes on Salary/Pay Rate Screen 005, based on the job classification or, manually change employee jobs that must be tied to the new schedule.

#### • Adjust certificated teaching schedules for a new school year

Copy "monthly" salaries from the "current" version to the "future" version including the percent increase when the copy is made. Annual, Daily, Hourly and Lump Sum rates will be established as zero rates.

Use the pay basis conversion calculation feature to develop the appropriate salary rates for the annual salary first (e.g., 10 times the monthly salary), and then divide the annual salary by the number of days in the contract year to develop the daily salary rates (e.g., annual salary divided by 182).

#### • Add a new column to an existing salary schedule

Copy the "current" version of the schedule to the "future."

Copy a current column with a percentage to a new column on the "future" schedule (e.g., copy column 5 to column 6 with 4% increase).

After the schedule is rolled to "current," manually change employee jobs that must be tied to the new column.

#### • Add a range to an existing salary schedule

Copy the "current" version of the schedule to the "future."

Copy a current range with a percentage to a new range on the "future" schedule (e.g., copy range 155 to range 178 with a 5.5% increase).

After the schedule is rolled to "current", manually change employee jobs that must be tied to the new range.

#### • Add \$20.00 to an existing lump-sum stipend

Copy "current" version of the schedule to the "future" with the Basis "L" and the increase amount "20.00."

#### **Copying/Updating Rules**

When copying or updating past versions, current versions, or future versions of a schedule to a future schedule that <u>already exists</u>, everything in the existing future schedule is wiped out and replaced by the data being copied. This includes the following:

| <u>PAST</u> schedule " <u>J</u> "    | to <u>FUTURE</u> schedule " <u>J</u> " |
|--------------------------------------|----------------------------------------|
| <u>PAST</u> schedule " <u>J</u> "    | to <u>FUTURE</u> schedule " <u>K</u> " |
| <u>CURRENT</u> schedule " <u>J</u> " | to <u>FUTURE</u> schedule " <u>J</u> " |
| <u>CURRENT</u> schedule " <u>J</u> " | to <u>FUTURE</u> schedule " <u>K</u> " |
| <u>FUTURE</u> schedule " <u>J</u> "  | to <u>FUTURE</u> schedule " <u>K</u> " |

**EXCEPTION:** When updating the <u>same</u> future schedule, everything in the schedule remains the same except the updated values:

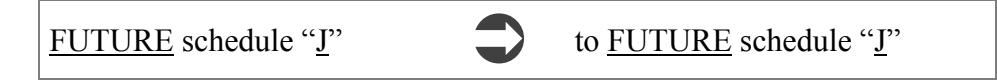

|           | _        |                                   |              |                    |
|-----------|----------|-----------------------------------|--------------|--------------------|
| File Edit | √iew     | Communication Actions Window Help |              |                    |
|           | <b>2</b> | , 🔳 📓 🍓 🏙 🔮 😤 📚 🖉 🖉 🥔             | 8            |                    |
|           |          | ** CTL - DISTRICT U               | PDATE - MENI | U ** 1100          |
|           |          |                                   |              | 1                  |
| TRANS     |          | DESCRIPTION                       |              | KEY(S)/            |
|           |          |                                   |              | 64 - 6079          |
| 000       |          | CTL DISTRICT UPDATE MENU          |              | 1                  |
| 004       | ж        | JOB CLASSIFICATION TABLE          | JOB CLASS:   |                    |
| 009       | ж        | LEAVE ACCRUAL TABLE               | PLAN:        | TYPE:              |
| 011       | ж        | WORK LOCATION TABLE               | WORK LOC:    | SUBSITE:           |
| 024       | ж        | SALARY SCHEDULE C/S-TEACHER       | VERSION      | SCHEDULE: _ STEP:  |
| 025       | ж        | SALARY SCHEDULE R/S-OTHERS        | VERSION      | SCHEDULE: _ RANGE: |
| 026       | ж        | STIPENDS TABLE                    | VERSION      | STIPEND CD:        |
| 027       | ж        | BENEFITS TABLE                    | VERSION      | PLAN CODE:         |
| 028       |          | DISTRICT CODES TABLE              | CODE TYPE:   | CODE (OPT):        |
| 029       | ж        | WORK CALENDAR TABLE               | CALENDAR:    | FS YEAR: MASTER:   |
| 031       |          | ORGANIZATIONAL CHART              | SUPV POS:    | TRL:               |
| 034       |          | SALARY MASS CHANGE C/S-TEACHER    | VERSION:     | F SCHEDULE: _      |
| 035       |          | SALARY MASS CHANGE R/S-OTHERS     | VERSION:     | F SCHEDULE: _      |
| 036       |          | STIPEND MASS CHANGE               | VERSION:     | F STIPEND CD:      |
| 039       |          | REPORT REQUEST                    |              |                    |
| 040       | ж        | SPEED KEY/ACCOUNT CODE LINKUP     | SPEED KEY:   |                    |
|           | ж        | ENTER "S" FOR TABLE SEARCH        |              |                    |
| INTERRU   | PT:      |                                   |              |                    |
|           |          |                                   |              | _                  |
| TRANS: [  | 034      | KEY 1: F KEY 2: G                 | KEY          | 3: DISTRICT: 00011 |
| MA b      | Ī        |                                   | A            | 06/055             |

The District Update Menu, Function 11, is used to access the mass change screens.

Salary Mass Change – Column/Step (034)

| File Edit View Commu          | inication Actions Window                                                                                                    | Help                                                       |                                                                                                    |             |                    |
|-------------------------------|----------------------------------------------------------------------------------------------------|------------------------------------------------------------|----------------------------------------------------------------------------------------------------|-------------|--------------------|
|                               | 🐚 🛃 💩 😹 🔮                                                                                                    | 2 🖉 🖉 🔊                                                    |                                                                                                    |             |                    |
| **                            | CTL - SALARY MAS                                                                                                    | S CHANGE-COLU                                              | IN/STEP-TEACHE                                                                                                    | RS - UPD    | ATE ** 1134        |
| UPDATE SCHED                  | IMPLEMENT DATE                                                                                                    | EFFECTIVE (                                                |                                                                                                    | ON DATE     | MAX STEP           |
| COPY/DELETE:                  | VERSION/SCHEDUL<br>STEP<br>COLUMN<br>BASIS _                                                                                                    | FROM<br>E _ / _<br><br>                                    | TO DELET                                                                                                    | E/ZERO<br>- |                    |
| INCREASE:<br>ROUNDING RULES:  | PERCENTAGE<br>_ (D = DOLLAR,                                                                                                    | P = PENNY, T                                               | AMOUNT<br>= 1/10 OF PEN                                                                                                   | NY)         |                    |
| PAY BASIS:<br>(002) - ENTER Y | MONTHLY TO HOUR<br>MONTHLY TO DAIL<br>MONTHLY TO DAIL<br>HOURLY TO DAIL<br>DAILY TO MONT<br>DAILY TO HOUR<br>DAILY TO ANNU<br>ANNUAL TO MONT<br>ANNUAL TO DAIL<br>OUR CHANGES. | LY:<br>Y:<br>AL:<br>Y:<br>HLY:<br>LY:<br>AL:<br>HLY:<br>Y: | HOURS/MONTH<br>DAYS/MONTH<br>MONTHS/YEAR<br>HOURS/DAY<br>DAYS/MONTH<br>HOURS/DAY<br>DAYS/YEAR<br>MONTHS/YEAR<br>DAYS/YEAR |             | -                  |
| TRANS: 034 K                  | EY 1: F                                                                                                    | KEY 2: G                                                   | KEY 3:                                                                                                    |             | DIST: <u>00011</u> |
| MA b                          |                                                                                                    | NUM                                                        |                                                                                                    |             | 04/020             |

Salary Mass Change – Range/Step (035)

| File Edit View Commun             | nication Actions Window He                                                                                                    | elp                     |                                                                                                    |           |                    |
|-----------------------------------|----------------------------------------------------------------------------------------------------|-------------------------|----------------------------------------------------------------------------------------------------|-----------|--------------------|
|                                   | 🐚 😓 💩 💩 🧐 😤 (                                                                                                    | 🍖 🔗 🐼 🔗                 |                                                                                                    |           |                    |
| ** C                              | TL - SALARY MASS C                                                                                                    | HANGE-RANGE/            | STEP-ALL OTHER                                                                                                    | RS - UPDI | ATE ** 1135        |
| UPDATE SCHED<br>3<br>COPY/DELETE: | IMPLEMENT DATE<br>— — —<br>VERSION/SCHEDULE<br>RANGE<br>STEP<br>BASIS                                                                                                    | EFFECTIVE C<br>FROM<br> |                                                                                                    | DN DATE   | MAX STEP<br>       |
| INCREASE:<br>ROUNDING RULES:      | _<br>PERCENTAGE<br>_ (D = DOLLAR, P                                                                                                    | = PENNY, T              | AMOUNT<br>= 1/10 OF PENN                                                                                                  | (Y)       |                    |
| PAY BASIS:<br>(002) - ENTER Y(    | MONTHLY TO HOURLY<br>MONTHLY TO DAILY:<br>MONTHLY TO DAILY:<br>DAILY TO DAILY:<br>DAILY TO MONTHL<br>DAILY TO HOURLY<br>DAILY TO HOURLY<br>DAILY TO ANNUAL<br>ANNUAL TO MONTHL<br>ANNUAL TO DAILY:<br>OUR CHANGES. | :<br>:<br>Y:<br>:<br>Y: | HOURS/MONTH<br>DAYS/MONTH<br>MONTHS/YEAR<br>HOURS/DAY<br>DAYS/MONTH<br>HOURS/DAY<br>DAYS/YEAR<br>MONTHS/YEAR<br>DAYS/YEAR |           |                    |
| TRANS: <mark>035</mark> Ki        | EY 1: F                                                                                                    | KEY 2: 3                | KEY 3:                                                                                                    | _         | DIST: <u>00011</u> |
| M <u>A</u> b                      |                                                                                                    | NUM                     |                                                                                                    |           | 04/020             |

Stipend Mass Change (036)

| File Edit View Communication Actions Window Help |                                |
|--------------------------------------------------|--------------------------------|
| ◙ ₽\$\$ <b>@ @ ! ! ! ! ! ! ! ! ! !</b>           |                                |
| ** CTL - STIPEND MASS CH                         | ANGE - UPDATE ** 1136          |
|                                                  |                                |
| UPDATE STP STP NAME IMPLEMENT DATE EFFECTIV      | E DATE ADOPTION DATE CALC IND. |
|                                                  |                                |
| FROM                                             | TO DELETE/ZERO                 |
| COPY/DELETE: VERSION/STIPEND CD _ /              | _                              |
| LEVEL                                            | _                              |
| BASIS _                                          |                                |
|                                                  | OMOLINE                        |
|                                                  | T = 1/10  OF PENNY             |
|                                                  |                                |
| PAY BASIS: MONTHLY TO HOURLY:                    | HOURS/MONTH                    |
| MONTHLY TO DAILY:                                | DAYS/MONTH                     |
| MONTHLY TO ANNUAL:                               | MONTHS/YEAR                    |
| HOURLY TO DAILY:                                 | HOURS/DAY                      |
| DAILY TO MONTHLY:                                | DAYS/MONTH                     |
| DAILY TO HOURLY:                                 | HOURS/DAY                      |
| DAILY TO ANNUAL:                                 | DAYS/YEAR                      |
| ANNUAL TO MONTHLY:                               | MONTHS/YEAR                    |
| ANNUAL TO DAILY:                                 | DAYS/YEAR                      |
| (002) - ENTER YOUR CHANGES.                      | _                              |
| TRANS: 036 KEY 1: F KEY 2: LG                    | KEY 3: DIST: <u>00011</u>      |
| M <u>A</u> bA                                    | 04/013                         |

## View a Schedule List by Pay Basis

## View a Schedule List by Pay Basis

Current Salary Schedule G – Monthly Basis

| File             | Edit Viev | v Communicat | ion Actions W      | /indow Help |             |           |            |      |     |              |
|------------------|-----------|--------------|--------------------|-------------|-------------|-----------|------------|------|-----|--------------|
|                  |           | 🗏 🎟 📾 🗞      | <b>.</b>           | 1 🦻 🕾 🔌 🕫   | 0 🤣 😪       |           |            |      |     |              |
| - 1972<br>- 1972 |           |              |                    | COLUMN/ST   | EP SCHEDU   | LE LIST   |            |      |     | 1670         |
|                  |           | <u></u>      | 21 <u></u>         |             |             |           |            |      |     |              |
| VE               | RSION:    | C SCHE       | DULE: G            | PAY BASI    | S: <u>M</u> |           | EFFECT     | IVE: | 09/ | 01/11        |
|                  |           |              |                    |             |             |           | IMPLEM     | ENT: | 09/ | 02/11        |
| SEL              | STEP      | (1)          | (2)                | (3)         | (4)         | (5)       | (6)        | (7)  |     | (8)          |
|                  | 001       | 4762.27      | 4762.36            | 4762.45     | 4772.27     | 4999.18   | 5225.91    |      |     |              |
|                  | 002       | 4762.36      | 4762.45            | 4762.55     | 4985.82     | 5212.73   | 5439.27    |      |     |              |
| - 27 - 28<br>    | 003       | 4762.45      | 4762.55            | 4960.91     | 5187.45     | 5414.73   | 5653.55    |      |     |              |
| 27-28<br>        | 004       | 4762.55      | 4958.73            | 5185.55     | 5412.73     | 5639.00   | 5867.55    |      |     |              |
|                  | 005       | 4946.45      | 5171.82            | 5399.00     | 5626.64     | 5852.64   | 6080.36    |      |     |              |
|                  | 006       | 5158.09      | 5385.55            | 5613.00     | 5840.09     | 6066.64   | 6294.09    |      |     |              |
|                  | 007       | 5371.36      | 5599.09            | 5826.27     | 6053.09     | 6280.55   | 6506.73    |      |     |              |
|                  | 008       | 5585.91      | 5812.36            | 6039.55     | 6267.00     | 6493.55   | 6720.64    |      |     |              |
|                  | 009       |              | 6025.82            | 6253.36     | 6480.91     | 6707.36   | 6934.82    |      |     |              |
|                  | 010       |              | 6239.82            | 6466.55     | 6693.82     | 6921.00   | 7147.91    |      |     |              |
| _                | 011       |              |                    | 6679.73     | 6907.27     | 7134.36   | 7361.64    |      |     |              |
| _                | 012       |              |                    | 6894.00     | 7120.18     | 7347.82   | 7575.18    |      |     |              |
|                  | 013       |              |                    | 7107.45     | 7334.00     | 7561.36   | 7788.64    |      |     |              |
|                  | 014       |              |                    | 7107.45     | 7334.00     | 7561.36   | 7788.64    |      |     |              |
| _                | 015       |              |                    | 7213.73     | 7440.27     | 7667.64   | 7894.91    |      |     |              |
|                  | 016       |              |                    | 7213.73     | 7440.27     | 7667.64   | 7894.91    |      |     |              |
|                  | 017       | 03 30.58     | 16 - 61            | 7213.73     | 7440.27     | 7667.64   | 7894.91    | 12   |     |              |
|                  |           | (X) DETAIL   | <u>, (</u> F) ORWA | IRD, (B)AC  | KWARD, (T   | )OP, (E)N | ID, (M)ENU | _    |     |              |
| TRA              | NS: 02    | 4 KEY        | 1: C               | KE          | Y 2: G      | KEY       | 3:         | DIS  | ST: | <u>00011</u> |
| MA               | d         |              |                    |             | NUM         |           |            |      |     | 24/076       |

Current Salary Schedule G – Hourly Basis

| File | File Edit View Communication Actions Window Help |                                       |         |            |             |            |           |       |                |               |
|------|--------------------------------------------------|---------------------------------------|---------|------------|-------------|------------|-----------|-------|----------------|---------------|
|      |                                                  | • • • • • • • • • • • • • • • • • • • | L L L L | 920/       | 00 🤣 🐾      |            |           |       |                |               |
| 0.00 |                                                  |                                       |         | COLUMN/STE | P SCHEDU    | LE LIST    |           |       |                | 1670          |
|      |                                                  |                                       |         |            |             |            |           |       |                | 1000109102500 |
| VE   | RSION:                                           | C SCHED                               | DULE: G | PAY BASIS  | 6: <u>H</u> |            | EFFECT    | IVE:  | 09/01/         | 11            |
|      |                                                  |                                       |         |            |             |            | IMPLEM    | IENT: | 09/02/         | 11            |
| SEL  | STEP                                             | (1)                                   | (2)     | (3)        | (4)         | (5)        | (6)       | (7)   | (              | 8)            |
| _    | 001                                              | 36.970                                | 36.970  | 36.970     | 37.050      | 38.810     | 40.570    |       |                |               |
| _    | 002                                              | 36.970                                | 36.970  | 36.970     | 38.710      | 40.470     | 42.230    |       |                |               |
| _    | 003                                              | 36.970                                | 36.970  | 38.510     | 40.270      | 42.040     | 43.890    |       |                |               |
| -    | 004                                              | 36.970                                | 38.490  | 40.260     | 42.020      | 43.780     | 45.550    |       |                |               |
| -    | 005                                              | 38.400                                | 40.150  | 41.910     | 43.680      | 45.430     | 47.200    |       |                |               |
| -    | 006                                              | 40.040                                | 41.810  | 43.570     | 45.340      | 47.100     | 48.860    |       |                |               |
| -    | 007                                              | 41.700                                | 43.470  | 45.230     | 46.990      | 48.760     | 50.510    |       |                |               |
| -    | 008                                              | 43.360                                | 45.120  | 46.890     | 48.650      | 50.410     | 52.170    |       |                |               |
| _    | 009                                              |                                       | 46.780  | 48.550     | 50.310      | 52.070     | 53.840    |       |                |               |
| -    | 010                                              |                                       | 48.440  | 50.200     | 51.960      | 53.730     | 55.490    |       |                |               |
| _    | 011                                              |                                       |         | 51.860     | 53.620      | 55.380     | 57.150    |       |                |               |
| -    | 012                                              |                                       |         | 53.520     | 55.280      | 57.040     | 58.810    |       |                |               |
| _    | 013                                              |                                       |         | 55.180     | 56.930      | 58.700     | 60.460    |       |                |               |
| _    | 014                                              |                                       |         | 55.180     | 56.930      | 58.700     | 60.460    |       |                |               |
| -    | 015                                              |                                       |         | 56.000     | 57.760      | 59.520     | 61.290    |       |                |               |
| _    | 016                                              |                                       |         | 56.000     | 57.760      | 59.520     | 61.290    |       |                |               |
| _    | 017                                              |                                       |         | 56.000     | 57.760      | 59.520     | 61.290    |       |                |               |
|      |                                                  | (X) DETAIL,                           | (F)ORWA | RD, (B)ACK | (WARD, (T)  | )OP, (E)NC | ), (M)ENU | _     |                |               |
| TRA  | NS: 02                                           | 4 KEY                                 | 1: C    | KE\        | 2: G        | KEY 3      | 3:        | DI    | ST: <u>000</u> | <u>11</u>     |
| MA   | d                                                |                                       |         |            | NUM         |            |           |       | 2              | 4/076         |

Current Salary Schedule G – Daily Basis

| File | Edit View | w Communicatio | n Actions W | indow Help |                    |            |             |                  |
|------|-----------|----------------|-------------|------------|--------------------|------------|-------------|------------------|
|      |           | 2 🔳 📾 ங        | b 🕹 💩 🗎     | 1 😤 🕾 🚳 🔎  | oli 🤣 🐾            |            |             |                  |
|      |           |                |             | COLUMN/STE | P SCHEDU           | LE LIST    |             | 1670             |
|      |           |                |             |            | _                  |            |             |                  |
| VE   | RSION:    | C SCHED        | ULE: G      | PAY BASIS  | 5:   <u>D</u>      |            | EFFECTIVE:  | 09/01/11         |
|      |           |                |             |            |                    |            | IMPLEMENT:  | 09/02/11         |
| SEL  | STEP      | (1)            | (2)         | (3)        | (4)                | (5)        | (6) (7)     | (8)              |
| _    | 001       | 272.84         | 272.84      | 272.85     | 273.41             | 286.41     | 299.40      |                  |
| _    | 002       | 272.84         | 272.85      | 272.85     | 285.65             | 298.65     | 311.63      |                  |
| _    | 003       | 272.85         | 272.85      | 284.22     | 297.20             | 310.22     | 323.90      |                  |
| _    | 004       | 272.85         | 284.09      | 297.09     | 310.10             | 323.07     | 336.16      |                  |
| _    | 005       | 283.39         | 296.30      | 309.32     | 322.36             | 335.31     | 348.35      |                  |
| _    | 006       | 295.52         | 308.55      | 321.58     | 334.59             | 347.57     | 360.60      |                  |
| _    | 007       | 307.73         | 320.78      | 333.80     | 346.79             | 359.82     | 372.78      |                  |
| _    | 008       | 320.03         | 333.00      | 346.02     | 359.05             | 372.03     | 385.04      |                  |
| _    | 009       |                | 345.23      | 358.27     | 371.30             | 384.28     | 397.31      |                  |
| _    | 010       |                | 357.49      | 370.48     | 383.50             | 396.52     | 409.52      |                  |
| _    | 011       |                |             | 382.69     | 395.73             | 408.74     | 421.76      |                  |
|      | 012       |                |             | 394.97     | 407.93             | 420.97     | 433.99      |                  |
| _    | 013       |                |             | 407.20     | 420.18             | 433.20     | 446.22      |                  |
|      | 014       |                |             | 407.20     | 420.18             | 433.20     | 446.22      |                  |
|      | 015       |                |             | 413.29     | 426.27             | 439.29     | 452.31      |                  |
|      | 016       |                |             | 413.29     | 426.27             | 439.29     | 452.31      |                  |
| _    | 017       |                |             | 413.29     | 426.27             | 439.29     | 452.31      |                  |
|      | 3.9       | (X) DETAIL,    | (F)ORWA     | RD, (B)ACK | WARD, (T)          | )OP, (E)ND | ), (M)ENU _ |                  |
| TRAI | VS: 02    | 4 KEY          | 1: C        | KEY        | ′2: <mark>G</mark> | KEY 3      | : DI        | ST: <u>00011</u> |
| MA   | d         |                |             |            | NUM                |            |             | 24/076           |

Current Salary Schedule G – Annual Basis

| File | Edit Vie | w Communicatio | on Actions W | indow Help |                     |              |             |      |                  |
|------|----------|----------------|--------------|------------|---------------------|--------------|-------------|------|------------------|
|      |          | 😐 🔳 📾 🐘        | 6 8 8 G      | 920/       | 00 🤣 🔩              |              |             |      |                  |
|      |          |                | 1            | COLUMN/STE | P SCHEDU            | LE LIST      |             |      | 1670             |
|      |          | <u> </u>       | _            |            |                     |              |             |      |                  |
| VE   | RSION:   | C SCHED        | DULE: G      | PAY BASIS  | S: <u>A</u>         |              | EFFECT      | IVE: | 09/01/11         |
|      |          |                |              |            |                     |              | IMPLEM      | ENT: | 09/02/11         |
| SEL  | STEP     | (1)            | (2)          | (3)        | (4)                 | (5)          | (6)         | (7)  | (8)              |
|      | 001      | 52,385         | 52,386       | 52,387     | 52,495              | 54,991       | 57,485      |      |                  |
|      | 002      | 52,386         | 52,387       | 52,388     | 54,844              | 57,340       | 59,832      |      |                  |
| _    | 003      | 52,387         | 52,388       | 54,570     | 57,062              | 59,562       | 62,189      |      |                  |
|      | 004      | 52,388         | 54,546       | 57,041     | 59,540              | 62,029       | 64,543      |      |                  |
|      | 005      | 54,411         | 56,890       | 59,389     | 61,893              | 64,379       | 66,884      |      |                  |
| _    | 006      | 56,739         | 59,241       | 61,743     | 64,241              | 66,733       | 69,235      |      |                  |
|      | 007      | 59,085         | 61,590       | 64,089     | 66,584              | 69,086       | 71,574      |      |                  |
| _    | 008      | 61,445         | 63,936       | 66,435     | 68,937              | 71,429       | 73,927      |      |                  |
| _    | 009      |                | 66,284       | 68,787     | 71,290              | 73,781       | 76,283      |      |                  |
|      | 010      |                | 68,638       | 71,132     | 73,632              | 76,131       | 78,627      |      |                  |
| _    | 011      |                |              | 73,477     | 75,980              | 78,478       | 80,978      |      |                  |
|      | 012      |                |              | 75,834     | 78,322              | 80,826       | 83,327      |      |                  |
| _    | 013      |                |              | 78,182     | 80,674              | 83,175       | 85,675      |      |                  |
| _    | 014      |                |              | 78,182     | 80,674              | 83,175       | 85,675      |      |                  |
| -    | 015      |                |              | 79,351     | 81,843              | 84,344       | 86,844      |      |                  |
| -    | 016      |                |              | 79,351     | 81,843              | 84,344       | 86,844      |      |                  |
|      | 017      |                |              | 79,351     | 81,843              | 84,344       | 86,844      |      |                  |
|      |          | (X) DETAIL,    | (F) ORWA     | RD, (B)ACK | (WARD, (T           | ) OP, (E) ND | ), (M)ENU   | _    |                  |
| TRA  | NS: 02   | 4 KEY          | 1: C         | KEY        | / 2: <mark>G</mark> | KEY 3        | 3: <u> </u> | DI   | ST: <u>00011</u> |
| MA   | d        |                |              |            | NUM                 |              |             |      | 24/076           |

Salary Schedule Increase

### Salary Schedule Increase

1. Create a future Schedule G.

| File Edit | View | Communication Actions Window Help |              |                       |
|-----------|------|-----------------------------------|--------------|-----------------------|
|           | 1 🔳  | , 🖻 🖬 🐚 💼 🧰 💼 👘 👘                 | 2            |                       |
|           |      | ** CTL - DISTRICT U               | PDATE - MENU | ** 1100               |
|           |      |                                   |              | ,                     |
| TRAN      | S    | DESCRIPTION                       |              | KEY(S) /              |
|           |      |                                   |              |                       |
| 000       |      | CTL DISTRICT UPDATE MENU          |              | ,                     |
| 004       | ж    | JOB CLASSIFICATION TABLE          | JOB CLASS:   |                       |
| 009       | ж    | LEAVE ACCRUAL TABLE               | PLAN:        | TYPE: _               |
| 011       | ж    | WORK LOCATION TABLE               | WORK LOC:    | SUBSITE:              |
| 024       | ж    | SALARY SCHEDULE C/S-TEACHER       | VERSION      | _ SCHEDULE: _ STEP: / |
| 025       | ж    | SALARY SCHEDULE R/S-OTHERS        | VERSION      | _ SCHEDULE: _ RANGE:  |
| 026       | ж    | STIPENDS TABLE                    | VERSION      | _ STIPEND CD:         |
| 027       | ж    | BENEFITS TABLE                    | VERSION      | _ PLAN CODE:          |
| 028       |      | DISTRICT CODES TABLE              | CODE TYPE:   | CODE (OPT):           |
| 029       | ж    | WORK CALENDAR TABLE               | CALENDAR:    | FS YEAR: MASTER:      |
| 031       |      | ORGANIZATIONAL CHART              | SUPV POS:    | TRL:                  |
| 034       |      | SALARY MASS CHANGE C/S-TEACHER    | VERSION:     | F SCHEDULE: _         |
| 035       |      | SALARY MASS CHANGE R/S-OTHERS     | VERSION:     | F SCHEDULE: _         |
| 036       |      | STIPEND MASS CHANGE               | VERSION:     | F STIPEND CD:         |
| 039       |      | REPORT REQUEST                    |              |                       |
| 040       | ж    | SPEED KEY/ACCOUNT CODE LINKUP     | SPEED KEY:   |                       |
| l         | ж    | ENTER "S" FOR TABLE SEARCH        |              |                       |
| INTERR    | UPT: |                                   |              |                       |
|           |      |                                   |              |                       |
| TRANS:    | 034  | KEY 1: F KEY 2: G                 | KEY          | 3: DISTRICT: 00011    |
| MA        | b    |                                   | A            | 06/055                |

2. Copy the current version of G to future Schedule G.

| File Edit View Communication Actions Window Help             |              |
|--------------------------------------------------------------|--------------|
| ■ E E ■ ■ No No No No No No No No No No No No No             |              |
| ** CTL - SALARY MASS CHANGE-COLUMN/STEP-TEACHERS - UP        | DATE ** 1134 |
|                                                              |              |
| UPDATE SCHED IMPLEMENT DATE EFFECTIVE DATE ADOPTION DATE     | MAX STEP     |
|                                                              | 30           |
|                                                              |              |
| STEP -                                                       |              |
| COLUMN                                                       |              |
| BASIS                                                        |              |
|                                                              |              |
| INCREASE: PERCENTAGE AMOUNT                                  |              |
| ROUNDING RULES: _ (D = DULLAR, P = PENNY, T = 1/10 OF PENNY) |              |
| PAY BASIS: MONTHLY TO HOURLY: HOURS/MONTH                    |              |
| MONTHLY TO DAILY: DAYS/MONTH                                 | -            |
| MONTHLY TO ANNUAL: MONTHS/YEAR                               |              |
| HOURLY TO DAILY: HOURS/DAY                                   |              |
| DAILY TO MONTHLY: DAYS/MONTH                                 |              |
| DAILY TO HOURLY: HOURS/DAY                                   |              |
|                                                              |              |
|                                                              |              |
| (002) - ENTER YOUR CHANGES.                                  |              |
| TRANS: 034 KEY 1: F KEY 2: G KEY 3:                          |              |
|                                                              | 24/076       |

| File Edit View Commu | unication Actions Window H  | elp                                   |              |                   |                |           |
|----------------------|-----------------------------|---------------------------------------|--------------|-------------------|----------------|-----------|
|                      | 8 8 8 9 9                   | 🌰 🖉 🕺 🖏                               |              |                   |                |           |
| **                   | CTL - SALARY MASS           | CHANGE-COLUMN/                        | STEP-TEACHER | RS - UPD          | ATE **         | 1134      |
|                      |                             |                                       |              |                   |                |           |
| UPDATE SCHED         | IMPLEMENT DATE              | EFFECTIVE DAT                         | E ADOPTIO    | DN DATE           | MAX            | STEP      |
| G                    | 09 01 15                    | <u>09 01 15</u>                       |              | $\frac{15}{7500}$ | <u> </u>       | <u>30</u> |
|                      |                             |                                       | U DELETE     | ZERU              |                |           |
| CUPY/DELETE:         | VERSION/SCHEDULE            | - ′                                   | -            | -                 |                |           |
|                      |                             |                                       | _            |                   |                |           |
|                      | BASIS A                     |                                       |              |                   |                |           |
|                      |                             |                                       |              |                   |                |           |
| INCREASE:            | PERCENTAGE 2.00             | А                                     | MOUNT        |                   |                |           |
| ROUNDING RULES:      | $\mathbf{D}$ (D = DOLLAR, F | Ӯ = PENNY, T =                        | 1/10 OF PENN | IY)               |                |           |
|                      |                             | ASIS 11                               |              |                   |                |           |
| PHY BHSIS:           | MUNIHLY TO DOLLY            | т: н                                  | UURS/MUNTH   |                   |                |           |
|                      | MUNIALY TO DAILY:           | , U                                   |              |                   |                |           |
|                      |                             | n<br>H                                |              |                   |                |           |
|                      | DAILY TO MONTHL             | Y: D                                  | AYS/MONTH    |                   |                |           |
|                      | DAILY TO HOURLY             | ··· · · · · · · · · · · · · · · · · · | OURS/DAY     |                   |                |           |
|                      | DAILY TO ANNUAL             | .: D                                  | AYS/YEAR     |                   |                |           |
|                      | ANNUAL TO MONTHL            | .Y: M                                 | ONTHS/YEAR   |                   |                |           |
| - 19 - 19 -          | ANNUAL TO DAILY:            | D                                     | AYS/YEAR     |                   |                |           |
| (002) - ENTER Y      | OUR CHANGES.                |                                       |              |                   |                |           |
| TRANS: <u>034</u> K  | EY 1: F                     | KEY 2: <u>G</u>                       | KEY 3:       |                   | DIST: <u>0</u> | 00011     |
| M <u>H</u> b         |                             | NUM                                   |              |                   |                | 24/076    |

3. Copy the current Schedule G annual rates to future Schedule G and increase the rates by 2%.

4. Convert annual to monthly, e.g. 10 months.

| File Edit View Commu | nication Actions Window H                | elp               |                    |             |                  |
|----------------------|------------------------------------------|-------------------|--------------------|-------------|------------------|
|                      | 10 10 10 10 10 10 10 10 10 10 10 10 10 1 | 🌰 ⁄ 🗤 🕼 🧑         |                    |             |                  |
| **                   | CTL - SALARY MASS                        | CHANGE-COLUM      | V/STEP-TEACHE      | RS - UPDAT  | E ** 1134        |
|                      |                                          |                   |                    |             |                  |
| UPDATE_SCHED         | IMPLEMENT DATE                           | EFFECTIVE DA      | ATE ADOPTI         | ON DATE     | MAX STEP         |
| G                    | <u>09 01 15</u>                          | <u>09 01 15</u>   | <u>08</u> <u>2</u> | <u>5 15</u> | <u>30</u>        |
| 17                   |                                          | FROM              | TO DELETI          | E/ZERO      |                  |
| COPY/DELETE:         | VERSION/SCHEDULE                         | _ / _             |                    | _           |                  |
|                      | STEP                                     | <u> </u>          |                    |             |                  |
|                      | LULUMN                                   | - <sup>15</sup> - | -                  |             |                  |
|                      | BH315 _                                  |                   |                    |             |                  |
| INCREASE             | PERCENTAGE                               |                   |                    |             |                  |
| ROUNDING BULES:      | D (D = DOLLAR, P                         | P = PENNY. T =    | = 1/10 OF PEN      | NY)         |                  |
|                      |                                          | , .               | 1.10 0. 111        |             |                  |
| PAY BASIS:           | MONTHLY TO HOURLY                        | ':                | HOURS/MONTH        |             |                  |
|                      | MONTHLY TO DAILY:                        |                   | DAYS/MONTH         | 21          |                  |
|                      | MONTHLY TO ANNUAL                        |                   | MONTHS/YEAR        |             |                  |
|                      | HOURLY TO DAILY:                         |                   | HOURS/DAY          |             |                  |
|                      | DAILY TO MONTHL                          | .Y:               | DAYS/MONTH         |             |                  |
|                      | DAILY TO HOURLY                          | <b>'</b> :        | HOURS/DAY          | . <u> </u>  |                  |
|                      | DAILY TO ANNUAL                          | .:                | DAYS/YEAR          |             |                  |
|                      | ANNUAL TO MONTHL                         | .Y:               | MUNTHS/YEAR        | 10.000      |                  |
|                      | HNNUAL IU DAILY:                         |                   | DHYSZYEAR          |             |                  |
| (005) = 0PDHIE       | FRUM PREVIUUS SCRE                       |                   |                    |             | eT. 00011        |
| 1 KHNS: 034 K        |                                          |                   | KEY 3:             | UI          | 51: <u>00011</u> |

5. Convert annual to daily, e.g. 187 days.

| Image: Image: |
|----------------------------------------------------------------------------------------------------|
| ** CTL - SALARY MASS CHANGE-COLUMN/STEP-TEACHERS - UPDATE ** 1134         UPDATE SCHED       IMPLEMENT DATE       EFFECTIVE DATE       ADOPTION DATE       MAX STEP         G       09 01 15       09 01 15       08 25 15       30         FROM       TO       DELETE/ZERO         COPY/DELETE:       VERSION/SCHEDULE       / _       _         STEP       _       _       _         COLUMN       _       _       _         BASIS       _       _       _                                                                                                    |
| UPDATE SCHED IMPLEMENT DATE EFFECTIVE DATE ADOPTION DATE MAX STEP<br>G 09 01 15 08 25 15 30<br>FROM TO DELETE/ZERO<br>COPY/DELETE: VERSION/SCHEDULE _ /<br>STEP<br>COLUMN<br>BASIS _                                                                                                    |
| UPDATE SCHED IMPLEMENT DATE EFFECTIVE DATE ADOPTION DATE MAX STEP<br>G 09 01 15 08 25 15 30<br>FROM TO DELETE/ZERO<br>COPY/DELETE: VERSION/SCHEDULE _ /<br>STEP<br>COLUMN<br>BASIS _                                                                                                    |
| G         09 01 15         09 01 15         08 25 15         30           FROM         TO         DELETE/ZERO           COPY/DELETE:         VERSION/SCHEDULE         / _         _         _         _         _         _         _         _         _         _         _         _         _         _         _         _         _         _         _         _         _         _         _         _         _         _         _         _         _         _         _         _         _         _         _         _         _         _         _         _         _         _         _         _         _         _         _         _         _         _         _         _         _         _         _         _         _         _         _         _         _         _         _         _         _         _         _         _         _         _         _         _         _         _         _         _         _         _         _         _         _         _         _         _         _         _         _         _         _         _         _         _<                                                                                                    |
| COPY/DELETE: VERSION/SCHEDULE _ /                                                                                                    |
| COPY/DELETE: VERSION/SCREDULE _ /                                                                                                    |
| COLUMN BASIS _                                                                                                    |
| BASIS                                                                                                    |
|                                                                                                    |
|                                                                                                    |
| INCREASE: PERCENTAGE AMOUNT                                                                                                    |
| ROUNDING RULES: P (D = DOLLAR, P = PENNY, T = 1/10 OF PENNY)                                                                                                    |
|                                                                                                    |
|                                                                                                    |
| MONTHLY TO ANNUAL: MONTHS/YEAR                                                                                                    |
| HOURLY TO DAILY: HOURS/DAY                                                                                                    |
| DAILY TO MONTHLY: DAYS/MONTH                                                                                                    |
| DAILY TO HOURLY: HOURS/DAY                                                                                                    |
| DAILY TO ANNUAL: DAYS/YEAR                                                                                                    |
| ANNUAL TO MONTHLY: MONTHS/YEAR                                                                                                    |
| HNNUHL IU DHILY: DHYS/YEHK [187.00]                                                                                                    |
| TRANS: 034 KEY 1: F KEY 2: G KEY 3: DIST: 00011                                                                                                    |
| MA d NUM 24/07                                                                                                    |

6. Convert daily to hourly, e.g. 6 hours.

| File Edit View Con | nmunication Actions Window Hel | p                |                   |                   |
|--------------------|--------------------------------|------------------|-------------------|-------------------|
|                    | 🗃 🐚 🐻 📑 🗎 🍄 🕾 🜒                | / 🕫 🔗 🔩          |                   |                   |
| *                  | * CTL - SALARY MASS C          | HANGE-COLUMN/STE | P-TEACHERS - UPDA | TE ** 1134        |
|                    |                                |                  |                   |                   |
| UPDATE SCHED       | IMPLEMENT DATE                 | EFFECTIVE DATE   | ADOPTION DATE     | MAX STEP          |
| G                  | <u>09 01 15</u>                | <u>09 01 15</u>  | <u>08 25 15</u>   | <u>30</u>         |
|                    |                                | FROM TO          | DELETE/ZERO       |                   |
| COPY/DELETE:       | VERSION/SCHEDULE               | _ / _            | -                 |                   |
|                    | STEP                           |                  |                   |                   |
|                    |                                |                  |                   |                   |
|                    | BH315 _                        |                  |                   |                   |
| TNOPEOSE           | REDCENTAGE                     | омон             | NT                |                   |
| ROUNDING BUILE     | $S \cdot T$ (D = DOLLAR P      | FENNY T = 1/1    | O OF PENNY)       |                   |
|                    |                                | 1                |                   |                   |
| PAY BASIS:         | MONTHLY TO HOURLY:             | HOUR             | S/MONTH           |                   |
|                    | MONTHLY TO DAILY:              | DAYS             | /MONTH            |                   |
|                    | MONTHLY TO ANNUAL:             | MONT             | HS/YEAR           |                   |
|                    | HOURLY TO DAILY:               | HOUR             | S/DAY             |                   |
|                    | DAILY TO MONTHLY               | : DAYS           | /MONTH            |                   |
|                    | DAILY TO HOURLY:               | HOUR             | S/DAY <u>6</u>    |                   |
|                    | DAILY TO ANNUAL:               | DAYS             | /YEAR             |                   |
|                    | ANNUAL TO MONTHLY              | : MONT           | HS/YEAR           |                   |
|                    | ANNUAL TO DAILY:               | DAYS             | /YEAR             |                   |
| 1005) - UPDAT      | E FRUM PREVIOUS SCREE          | N SUCCESSFUL.    | KEV 0.            | TOT. 00011        |
| TRHNS: 034         | KEY 1:                         | KEY 2: G         | KEY 3: D          | 151: <u>00011</u> |
| MH d               |                                | NUM              |                   | 24/076            |

Future Schedule G – Annual Basis

| File | Edit Viev | w Communicatio | on Actions W | indow Help |                     |            |           |       |                  |
|------|-----------|----------------|--------------|------------|---------------------|------------|-----------|-------|------------------|
|      |           | 2 🔳 📾 👞        | L 🕹 🖬 🗎      | 1 😤 🕾 🛷 🕫  | oli 🏈 式             |            |           |       |                  |
|      |           |                | 1            | COLUMN/STE | EP SCHEDU           | LE LIST    |           |       | 1670             |
|      |           |                |              |            |                     |            |           |       |                  |
| VE   | RSION:    | E SCHED        | DULE: G      | PAY BASIS  | 6: <u>A</u>         |            | EFFEC     | FIVE: | 09/01/15         |
|      |           |                |              |            |                     |            | IMPLE     | MENT: | 09/01/15         |
| SEL  | STEP      | (1)            | (2)          | (3)        | (4)                 | (5)        | (6)       | (7)   | (8)              |
| X    | 001       | 53,433         | 53,434       | 53,435     | 53,545              | 56,091     | 58,635    |       |                  |
| _    | 002       | 53,434         | 53,435       | 53,436     | 55,941              | 58,487     | 61,029    |       |                  |
| _    | 003       | 53,435         | 53,436       | 55,661     | 58,203              | 60,753     | 63,433    |       |                  |
| _    | 004       | 53,436         | 55,637       | 58,182     | 60,731              | 63,270     | 65,834    |       |                  |
| _    | 005       | 55,499         | 58,028       | 60,577     | 63,131              | 65,667     | 68,222    |       |                  |
| _    | 006       | 57,874         | 60,426       | 62,978     | 65,526              | 68,068     | 70,620    |       |                  |
| _    | 007       | 60,267         | 62,822       | 65,371     | 67,916              | 70,468     | 73,005    |       |                  |
| _    | 008       | 62,674         | 65,215       | 67,764     | 70,316              | 72,858     | 75,406    |       |                  |
| _    | 009       |                | 67,610       | 70,163     | 72,716              | 75,257     | 77,809    |       |                  |
| _    | 010       |                | 70,011       | 72,555     | 75,105              | 77,654     | 80,200    |       |                  |
| _    | 011       |                |              | 74,947     | 77,500              | 80,048     | 82,598    |       |                  |
| _    | 012       |                |              | 77,351     | 79,888              | 82,443     | 84,994    |       |                  |
| _    | 013       |                |              | 79,746     | 82,287              | 84,839     | 87,389    |       |                  |
|      | 014       |                |              | 79,746     | 82,287              | 84,839     | 87,389    |       |                  |
| _    | 015       |                |              | 80,938     | 83,480              | 86,031     | 88,581    |       |                  |
| _    | 016       |                |              | 80,938     | 83,480              | 86,031     | 88,581    |       |                  |
| _    | 017       |                |              | 80,938     | 83,480              | 86,031     | 88,581    |       |                  |
|      |           | (X) DETAIL,    | (F) ORWA     | RD, (B)ACH | (WARD, (T           | )OP, (E)ND | ), (M)ENU | _     |                  |
| TRA  | NS: 02    | 4 KEY          | 1: <u>F</u>  | KEY        | / 2: <mark>G</mark> | KEY 3      | 3:        | DI    | ST: <u>00011</u> |
| MA   | d         |                |              |            | NUM                 |            |           |       | 24/076           |

| File Edit View    | Communication | Actions Windo | w Help      |            |                  |                |              |
|-------------------|---------------|---------------|-------------|------------|------------------|----------------|--------------|
| • • • •           | 🔳 🖬 ங         | 🛃 📑 📑 🦉       | ' 🖭 🌰 💋 🛷 🎸 | > =        |                  |                |              |
|                   | ** CTL -      | SALARY SC     | HEDULE-COL  | UMN/STEP-1 | EACHERS -        | UPDATE **      | 1124         |
|                   |               |               |             |            |                  |                |              |
|                   | VERSION:      | F             | SCHEDU      | LE: G      | ST               | TEP: 01        |              |
| DICTO             |               |               |             |            | ACNT DOTE        |                | NATE         |
|                   | 101 MHX       | SIEP EFF      | CO OI 15    |            | 1ENI UHIE        |                |              |
| 000               | 11 <u>s</u>   | <u>U</u>      | 09 01 12    | <u>09</u>  | 01 15            | <u>us zo 1</u> | 12           |
| FDCODE MI         | NS: MO        | 0.00 HR       | 0.000       | DA 0.      | NO AN            | 0.00 LU        | 0.00         |
|                   |               |               | COLU        | IMNS       | <u> </u>         |                |              |
| (1)               | (2)           | (3)           | (4)         | (5)        | (6)              | (7)            | (8)          |
|                   |               |               |             |            |                  |                |              |
| MONTHLY:          |               |               |             |            |                  |                |              |
| 5343.00           | 5343.00       | 5344.00       | 5355.00     | 5609.00    | 5864.00          | 0.00           | 0.00         |
| HOURLY:           |               |               |             |            |                  | -              | -            |
| 47.623            | 47.623        | 47.625        | 47.723      | 49.991     | <u> </u>         | 0.000          | 0.000        |
| DAILY:            | 005 74        | 005 75        | 006 04      | 000 05     | 010 56           | 0 00           | 0 00         |
| 285.74            | 285.74        | 285.75        | 280.34      | 299.95     | 313.50           | 0.00           | 0.00         |
| 53433 00          | 53434 00      | 53435 00      | 53545 00    | 56091 00   | 58635 00         | 0 00           | 0 00         |
| LIMP:             |               |               |             | 0          |                  | 0.00 _         |              |
|                   |               |               |             |            |                  |                |              |
| · · · ·           |               |               |             |            |                  |                |              |
| (002) - EN        | TER YOUR C    | HANGES.       |             |            |                  |                |              |
| TRANS: <u>024</u> | KEY 1:        | F             | KEY_2:      | G          | KEY 3: <u>01</u> | DIST:          | <u>00011</u> |
| МА с              |               |               |             | NUM        |                  |                | 24/076       |

Change a Column

Add a Step

### Change a Column

Salary Schedule – Column/Step – Teachers (024) – Sample Screen

| File Edit View    | Communication | Actions Windo  | w Help          |                     |               |                  |                |
|-------------------|---------------|----------------|-----------------|---------------------|---------------|------------------|----------------|
| o <u>r</u> a      | 🔳 🛋 ⊾         | 🛃 🛃 🧯 🦉        | / 🕾 🗶 🖉 😽       | » 🗣                 |               |                  |                |
|                   | ** CTL -      | SALARY SC      | HEDULE-COL      | .UMN/STEP-T         | EACHERS -     | UPDATE **        | 1124           |
|                   | VEDETON       | i e            |                 |                     |               | CED. 01          | I              |
|                   | VERSION:      | , F            | SCHEDU          | LE: G               | 51            | EP: UI           | I              |
| DISTR             | ICT MAX       | STEP EFF       | ECTIVE DAT      | E IMPLE             | 1ENT DATE     | ADOPTION         | DATE           |
| 000               | 11 3          | <u>;0</u>      | <u>09 01 15</u> | 09                  | 01 15         | 08 25            | <u>15</u>      |
|                   |               |                |                 | 949404. <u>-</u> 90 |               |                  |                |
| EDCODE MI         | NS: MO        | <u>0.00</u> HR | 0.000           | DA <u>0.</u>        | <u>.00</u> AN | <u>0.00</u> LU _ | 0.00           |
| (1)               | (2)           | (3)            |                 | MNS<br>(5)          | (8)           | (7)              | (8)            |
|                   |               |                |                 |                     |               |                  |                |
| M <u>ONTHLY:</u>  |               |                |                 |                     |               |                  | I              |
| 5333.00           | 5343.00       | 5344.00        | 5355.00         |                     | 5864.00       | 0.00             | 0.00           |
| HOURLY:           | 47 600        | 47 605         | 47 700          | 40 001              | 50 060        | 0.000            | 2 000          |
| 47.023<br>NATLY:  | 47.023        | 47.025         | 47.723          | 49.991              | 52.200        | 0.000            | 0.000          |
| 285.74            | 285.74        | 285.75         | 286.34          | 299.95              | 313.56        | 0.00             | 0.00           |
| ANNUAL:           |               |                |                 |                     |               |                  |                |
| 53433.00          | 53434.00      | 53435.00       | 53545.00        | 56091.00            | 58635.00      | 0.00             | 0.00           |
| LUMP:             |               |                |                 |                     |               |                  |                |
|                   |               |                | 2 <del></del>   | . <u> </u>          |               | . <u> </u>       |                |
| (001) - PL        | EASE REVIE    | W DATA ON      | SCREEN. C       | K TO PROCE          | ED?           | Y                |                |
| TRANS: <u>024</u> | KEY 1:        | F              | KEY 2:          | G                   | KEY 3: 01     | DIST             | : <u>00011</u> |
| MA d              |               |                |                 | NUM                 |               |                  | 24/008         |

## Add a Step

| File Edit View Communication | Actions Window   | Help                                |                        |                          |                       |                    |
|------------------------------|------------------|-------------------------------------|------------------------|--------------------------|-----------------------|--------------------|
| o b b 💼 🖬 🖬 🍉                |                  | 翌  🌒 🕫 🐼 🔫                          | 8                      |                          |                       |                    |
| ** CTL -                     | - SALARY SCH     | EDULE-COLUM                         | N/STEP-TE              | ACHERS -                 | UPDATE **             | 1124               |
| VERSION:                     | F                | SCHEDULE                            | : G                    | ST                       | EP: <mark>31</mark>   |                    |
| DISTRICT MAX 00011           | STEP EFFE        | CTIVE DATE<br>9 <u>01</u> <u>15</u> | IMPLEME<br><u>09</u> 0 | ENT DATE<br><u>)1</u> 15 | ADOPTION D<br>08 25 1 | DATE<br>. <u>5</u> |
| EDCODE MINS: MO              | <u>0.00</u> HR _ | <u>0.000</u> DA                     | 0.0                    | <u>)0</u> AN             | <u>0.00</u> LU        | 0.00               |
|                              |                  | COLUMN                              | S                      |                          |                       |                    |
| (1) (2)                      | (3)              | (4)                                 | (5)                    | (6)                      | (7)                   | (8)                |
| MONTHLY:                     |                  |                                     | <mark>9550.00</mark>   | <u> 10000.00</u>         |                       |                    |
| DAILY:                       |                  |                                     |                        |                          |                       |                    |
| ANNUAL:                      |                  |                                     |                        |                          |                       |                    |
| LUMP:                        | <br>             |                                     |                        |                          |                       |                    |
| 0.00                         | 0.00             |                                     |                        | 0.00                     |                       | 0.00               |
| (001) - PLEASE REVIE         | EW DATA ON S     | CREEN. OK                           | TO PROCEE              | D?                       | Y                     |                    |
| TRANS: <u>024</u> KEY 1:     | F                | KEY 2: G                            | k                      | (EY 3: <mark>31</mark>   | DIST:                 | 00011              |
| MA d                         |                  | N                                   | UM                     |                          |                       | 24/008             |

#### Updated Future Schedule G

| File                  | Edit Viev     | w Com     | munication | Actions     | Window | Help       |          |             |                  |       |              |        |
|-----------------------|---------------|-----------|------------|-------------|--------|------------|----------|-------------|------------------|-------|--------------|--------|
|                       |               |           | 🗃 🐁 🖶      | a a         | 1      | 3 🔷 🗖      | 3 🔊 🔗 🞭  |             |                  |       |              |        |
|                       |               |           |            |             | COLU   | MN/ST      | EP SCHED | ULE LIST    |                  |       |              | 1670   |
|                       |               |           |            |             |        |            |          |             |                  |       |              |        |
| VER                   | SION:         | F         | SCHEDU     | ILE: G      | i pay  | BASI       | S: M     |             | EFFEC            | TIVE: | 09/0         | 1/15   |
|                       |               | Harris R  |            | 577         |        |            | 0        |             | IMPLE            | MENT: | 09/0         | 1/15   |
| SEL                   | STEP          | (1)       | )          | (2)         | (3     | )          | (4)      | (5)         | (6)              | (7)   |              | (8)    |
|                       | 018           |           |            |             | 809    | 4.00       | 8348.00  | 8603.00     | 8858.00          |       |              |        |
| 375 - 18 <sup>9</sup> | 019           |           |            |             | 809    | 4.00       | 8348.00  | 8603.00     | 8858.00          |       |              |        |
|                       | 020           |           |            |             | 821    | 3.00       | 8467.00  | 8722.00     | 8977.00          |       |              |        |
|                       | 021           |           |            |             | 821    | 3.00       | 8467.00  | 8722.00     | 8977.00          |       |              |        |
|                       | 022           |           |            |             | 821    | 3.00       | 8467.00  | 8722.00     | 8977.00          |       |              |        |
| -                     | 023           |           |            |             | 821    | 3.00       | 8467.00  | 8722.00     | 8977.00          |       |              |        |
|                       | 024           |           |            |             | 821    | 3.00       | 8467.00  | 8722.00     | 8977.00          |       |              |        |
| -                     | 025           |           |            |             | 833    | 2.00       | 8587.00  | 8842.00     | 9097.00          |       |              |        |
| -                     | 026           |           |            |             | 833    | 2.00       | 8587.00  | 8842.00     | 9097.00          |       |              |        |
| -                     | 027           |           |            |             | 833    | 2.00       | 8587.00  | 8842.00     | 9097.00          |       |              |        |
| _                     | 028           |           |            |             | 833    | 2.00       | 8587.00  | 8842.00     | 9097.00          |       |              |        |
| -                     | 029           |           |            |             | 833    | 2.00       | 8587.00  | 8842.00     | 9097.00          |       |              |        |
| _                     | 030           |           |            |             | 846    | 3.00       | 8718.00  | 8973.00     | 9228.00          |       |              |        |
| _                     | 031           |           |            |             |        |            |          | 9550.00     | 10000.00         |       |              |        |
| -                     |               |           |            |             |        |            |          |             |                  |       |              |        |
| _                     |               |           |            |             |        |            |          |             |                  |       |              |        |
| _                     |               | 05 - M205 |            |             |        | (T) - 2027 |          |             | 100 - 30 million |       |              |        |
|                       |               | (X) D     | ETAIL,     | (F) OR      | WARD,  | (B) AC     | KWARD,   | (T) OP, (E) | ND, (M)ENU       | _     |              |        |
| TRAN                  | IS: <u>02</u> | 4         | KEY 1      | .: <u>F</u> |        | KE         | Y 2: G   | <u> </u>    | 3:               | DI    | ST: <u>0</u> | 0011   |
| MA                    | d             |           |            |             |        |            | NUM      | 1           |                  |       |              | 24/076 |

## Delete a Step

## **Delete an Entire Salary Schedule**

#### **Delete a Step**

For this example, the Salary Schedule – Column/Step – Teachers (024) is used.

- 1. In the Action field, type **D** for delete.
- 2. Hit the Enter key on your keyboard.

| File Edit View | Communication | Actions Windo  | w Help     |            |                  |                  |                 |
|----------------|---------------|----------------|------------|------------|------------------|------------------|-----------------|
|                | 🔳 🛋 💺 🌄       | 🛃 📑 📑 🦉        | ' 🕾 🐟 🕫 🐟  | >          |                  |                  |                 |
|                | ** CTL -      | SALARY SC      | HEDULE-COL | UMN/STEP-1 | FEACHERS -       | UPDATE **        | 1124            |
|                |               | _              |            |            |                  |                  |                 |
|                | VERSION:      | F              | SCHEDU     | ILE: G     | S                | FEP: 31          |                 |
| DISTR          |               | STED FEE       |            |            | AENT DOTE        |                  | DATE            |
| 000            | 11 3          | 1              | 09 01 15   | 09         | 01 15            | 08 25            | 15              |
|                |               | -              | <u></u>    | <u></u>    | <u> 10</u>       | <u></u>          | 10              |
| EDCODE MI      | NS: MO        | <u>0.00</u> HR | 0.000      | DA         | . <u>00</u> AN   | <u>0.00</u> LU _ | 0.00            |
| 0.151          | 12, 121       | 12 1125        | COLL       | IMNS       | 2,120            | 2.120            | 2.121           |
| (1)            | (2)           | (3)            | (4)        | (5)        | (6)              | (7)              | (8)             |
| MONTHLY        |               |                |            |            |                  |                  |                 |
|                | 0 00          | 0 00           | 0 00       | 9550 00    | 10000 00         | 0 00             | 0 00            |
| HOURLY:        | 0.00          | 0.00           | 0.00       | 0          | 0                | 0.00             | 0.00            |
|                |               |                |            |            |                  |                  |                 |
| DAILY:         |               | 8              | 3)         | 10         |                  |                  |                 |
|                |               |                |            |            |                  |                  |                 |
| ANNUAL:        |               |                |            |            |                  |                  |                 |
|                |               |                |            |            |                  |                  |                 |
| LONE           |               |                |            |            |                  |                  |                 |
|                |               | 5              | 80         |            | 3                |                  |                 |
| (002) - EN     | TER YOUR C    | HANGES.        |            |            |                  | D                |                 |
| TRANS: 024     | KEY 1:        | F              | KEY 2:     | G          | KEY 3: <u>31</u> | DIST             | Γ: <u>00011</u> |
| MA d           |               |                |            | NUM        |                  |                  | 24/076          |

A message displays, "Request to delete step displayed – OK to delete?"

- 3. In the Action field, type an asterisk (\*).
- 4. Hit the **Enter key** on your keyboard.

| File Edit View    | Communication | Actions Windo | ow Help     |             |                  |                |         |
|-------------------|---------------|---------------|-------------|-------------|------------------|----------------|---------|
|                   | 🎟 🛋 ங         | al al 🗎 🖻     | ا 🕫 📭 🌰 🕾 📢 | 2           |                  |                |         |
|                   | ** CTL -      | SALARY S      | CHEDULE-COL | UMN/STEP-   | TEACHERS -       | UPDATE **      | 1124    |
|                   |               |               |             |             |                  |                |         |
|                   | VERSION:      | F             | SCHEDU      | JLE: G      | S                | TEP: 31        |         |
| птетрт            |               | STED EE       |             |             | MENT DOTE        |                | DOTE    |
| 0001              | .1 3          | 1             | N9 N1 15    | 09          | 01 15            | 08 25          | 15      |
|                   | <u> </u>      | <b>-</b>      | <u></u>     | <u></u>     | <u>u</u> 10      | <u></u>        | <u></u> |
| EDCODE MIN        | IS: MO        | 0.00 HR       | 0.000       | DA 0        | <u>.00</u> AN    | <u>0.00</u> LU | 0.00    |
| 2007 10           |               |               | COLU        | IMNS        |                  |                |         |
| (1)               | (2)           | (3)           | (4)         | (5)         | (6)              | (7)            | (8)     |
| HONTH V.          |               |               |             |             |                  |                |         |
|                   | 0 00          | 0 00          | 0.00        | 9550 00     | 10000 00         | 0.00           | 0 00    |
|                   | 0.00          | 0.00          | 0.00        |             | 0                | 0.00           | 0.00    |
|                   |               |               |             |             |                  |                |         |
| DAILY:            |               |               |             |             | 10 01            | 10 10 10       |         |
| <u>.</u> .        |               |               |             |             |                  |                |         |
| ANNUAL:           |               |               |             |             |                  |                |         |
|                   |               |               |             |             | 10               |                |         |
| LOMP:             |               |               |             |             |                  |                |         |
|                   |               |               |             |             | <u>.</u>         |                |         |
| (162) - REC       | UEST TO D     | ELETE STE     | P DISPLAYED | ) – OK TO I | DELETE?          | *              |         |
| TRANS: <u>024</u> | KEY 1:        | F             | KEY 2:      | G           | KEY 3: <u>31</u> | _ DIST         | 00011   |
| MA d              |               |               |             | NUM         |                  |                | 24/076  |

#### **Delete an Entire Salary Schedule**

For this example, the Salary Schedule – Column/Step – Teachers (024) is used.

- 1. Enter asterisks (\*) in the date fields and, in the Action field, type D.
- 2. Hit the Enter key on your keyboard.

| File Edit View | Communication    | Actions Window | w Help          |            |                 |                |         |
|----------------|------------------|----------------|-----------------|------------|-----------------|----------------|---------|
|                | 🔳 🛋 💺 🌄          | a a 🔒 🦻        | 1 😰 🌰 💋 🔞       | 2          |                 |                |         |
|                | ** CTL -         | SALARY SC      | HEDULE-COL      | UMN/STEP-1 | EACHERS -       | UPDATE **      | 1124    |
|                |                  |                |                 |            |                 |                |         |
|                | VERSION:         | F              | SCHEDU          | ILE: G     | ST              | EP: 01         |         |
| DICTO          |                  |                |                 |            | ENT DOTE        |                | OTE     |
| DISTR          | 101 MHA<br>111 9 |                | ECTIVE DHI      |            |                 |                |         |
| 000            | <u> </u>         | ± _            | <u></u> <u></u> |            | <u></u>         |                |         |
| EDCODE MI      | NS: MO           | <u>0.00</u> HR | 0.000           | DA0.       | <u>00</u> AN    | <u>0.00</u> LU | 0.00    |
| 17. 8050       | 17. 807.0        | 172 00310      | COLU            | IMNS       | 10 1000         | 10 1000        | 17 1000 |
| (1)            | (2)              | (3)            | (4)             | (5)        | (6)             | (7)            | (8)     |
|                |                  |                |                 |            |                 |                |         |
| MUNIHLY:       | E040 00          | 5044 00        |                 | 5600 00    | 5064 00         | 0 00           | 0 00    |
|                | 5343.00          | 5344.00        | 5355.00         |            |                 | 0.00           | 0.00    |
| 47.623         | 47.623           | 47.625         | 47.723          | 49.991     | 52.260          | 0.000          | 0.000   |
| DAILY:         |                  |                |                 |            |                 |                |         |
| 285.74         | 285.74           | 285.75         | 286.34          | 299.95     | 313.56          | 0.00           | 0.00    |
| ANNUAL:        |                  |                |                 |            |                 |                |         |
| 53433.00       | 53434.00         | 53435.00       | 53545.00        | 56091.00   | <u>58635.00</u> | 0.00           | 0.00    |
| LUMP:          |                  |                |                 |            |                 |                |         |
|                |                  |                |                 |            |                 |                | -       |
| (002) - EN     | TER YOUR C       | HANGES.        |                 |            |                 | D              |         |
| TRANS: 024     | KEY 1:           | F              | KEY 2:          | G          | KEY 3: 01       | DIST           | 00011   |
| MA d           |                  |                |                 | NUM        |                 |                | 24/076  |

A message displays, "Entire schedule delete requested. OK to delete schedule?"

- 3. In the Action field, type an asterisk (\*).
- 4. Hit the **Enter key** on your keyboard.

| File Edit View    | Communication | Actions Windo | w Help     |            |                  |           |           |  |  |  |  |
|-------------------|---------------|---------------|------------|------------|------------------|-----------|-----------|--|--|--|--|
|                   | 🔳 🛋 ங 🍉       | 🛃 🛃 🏥 🦻       | 1 😰 🌒 🍘 🚳  | 2          |                  |           |           |  |  |  |  |
|                   | ** CTL -      | SALARY SC     | HEDULE-COL | UMN/STEP-1 | EACHERS -        | UPDATE ** | 1124      |  |  |  |  |
|                   |               |               |            |            |                  |           |           |  |  |  |  |
|                   | VERSION:      | F             | SCHEDU     | JLE: G     | ST               | EP: 01    |           |  |  |  |  |
| DICTO             |               |               |            |            |                  |           |           |  |  |  |  |
| 001               | 11 MHA 9      |               |            |            |                  |           |           |  |  |  |  |
| 001               | <u> </u>      | <u></u>       | <u> </u>   | <u></u>    | <u> </u>         | <u> </u>  | <u></u>   |  |  |  |  |
| EDCODE MI         | NS: MO        | 0.00 HR       | 0.000      | DA O.      | 00 AN            | 0.00 LU   | 0.00      |  |  |  |  |
| 17. 0.07.0        |               | 17 A 17 19    | COLL       | JMNS       | 17 80370         | 11 10210  | 101 00200 |  |  |  |  |
| (1)               | (2)           | (3)           | (4)        | (5)        | (6)              | (7)       | (8)       |  |  |  |  |
|                   |               |               |            |            |                  |           |           |  |  |  |  |
| MONTHLY:          |               |               |            |            |                  |           |           |  |  |  |  |
| 5333.00           | 5343.00       | 5344.00       | 5355.00    | 5609.00    | 5864.00          | 0.00      | 0.00      |  |  |  |  |
| HUURLY:<br>47 622 | 47 600        | 47 625        | 47 799     | 10 001     | 52 260           | 0 000     | 0 000     |  |  |  |  |
| DATLY:            | 47.025        | 47.025        | 41.123     | 49.331     |                  | 0.000     | 0.000     |  |  |  |  |
| 285.74            | 285.74        | 285.75        | 286.34     | 299.95     | 313.56           | 0.00      | 0.00      |  |  |  |  |
| ANNUAL:           |               |               |            |            |                  |           |           |  |  |  |  |
| 53433.00          | 53434.00      | 53435.00      | 53545.00   | 56091.00   | 58635.00         | 0.00      | 0.00      |  |  |  |  |
| LUMP:             |               |               |            |            |                  |           |           |  |  |  |  |
|                   |               |               |            |            |                  |           |           |  |  |  |  |
|                   |               |               |            |            |                  |           |           |  |  |  |  |
| (161) - EN        |               |               | REQUESTED  | D; UK TO L |                  |           | 00011     |  |  |  |  |
| TRHNS: 024        | KEY 1:        | E             | KEY 2:     |            | KET 3: <u>U1</u> |           |           |  |  |  |  |
| ME d              |               |               |            | NUM        |                  |           | 24/076    |  |  |  |  |
# SECTION V.

## **CDB SPACE LIMITATIONS**

|                                           |                                                                                | ounty Office of Education                                                                                                    |  |  |  |  |
|-------------------------------------------|--------------------------------------------------------------------------------|----------------------------------------------------------------------------------------------------|--|--|--|--|
|                                           | Angeles C                                                                      | ounty Office of Education                                                                                                    |  |  |  |  |
|                                           |                                                                                | (Sample)                                                                                                    |  |  |  |  |
| Darline P. Robles, Ph.D.                  | Sentember 5, 2022                                                              |                                                                                                    |  |  |  |  |
| Supermendent                              | September 5,                                                                   | 2022                                                                                                    |  |  |  |  |
| Los Angeles County<br>Board of Education  |                                                                                | HRS DISTRICT COORDINATOR COPY                                                                                                    |  |  |  |  |
| Rudell S. Freer<br>President              |                                                                                |                                                                                                    |  |  |  |  |
| Leslie K. Gilbert-Lurie<br>Vice President | TO:                                                                            | HRS District Coordinators<br>District Name and District Number                                                                                                    |  |  |  |  |
| Sharon R. Beauchamp                       |                                                                                |                                                                                                    |  |  |  |  |
| Angie Papadakis                           | FROM:                                                                          | Laura Gutierrez<br>HRS Employee Service Coordinator                                                                                                    |  |  |  |  |
| Ronald D. Rosen                           |                                                                                | Division of School Financial Services                                                                                                    |  |  |  |  |
| Thomas A. Saenz                           |                                                                                |                                                                                                    |  |  |  |  |
| Sophia Waugh                              | SUBJECT:                                                                       | CONTROL DATA BASE SPACE ALLOCATION LIMITS                                                                                                    |  |  |  |  |
|                                           | A review of<br>maintained, F<br>to exceeding<br>following are<br>cause payroll | space allocations in the Control Data Base (CDB) Tables (district-<br>function 11) indicates that your district has exceeded or is very close<br>the maximum space. Please do not add any new tables in the<br>ea(s) at this time. If additions are made in this/these area(s) it may<br>l generation problems. |  |  |  |  |
|                                           | The table(s)<br>Maintenance                                                    | identified under Function 11, Control Data Base - District for your district is:                                                                                                    |  |  |  |  |
|                                           |                                                                                | CDB Table: SAL/HDR - 24/25                                                                                                    |  |  |  |  |
|                                           | The maximum<br>is<br>possible to ind<br>any questions                          | n space allowed for this table is 200. Currently, your district's count<br>It is <b>very important</b> that you contact my office in writing as soon as<br>dicate what tables can be deleted from the above area(s). If you have<br>regarding the above, please call Janet Parsons at (562) 922-6176.           |  |  |  |  |
|                                           | IR/PT:bc                                                                       |                                                                                                    |  |  |  |  |
|                                           | cc: Business A<br>Payroll Su<br>Personnel                                      | Administrator<br>ipervisor<br>Administrator                                                                                                    |  |  |  |  |

# SECTION VI.

## MASS RETRO GENERATION REQUEST

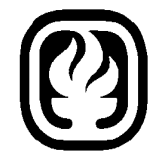

### Los Angeles County Office of Education

(Sample)

August 11, 2000

| TO:      | HRS Coordinators<br>Los Angeles County School and Community College Districts                |
|----------|----------------------------------------------------------------------------------------------|
| FROM:    | Donald Dobrow, HRS Systems and Training Coordinator<br>Division of School Financial Services |
| SUBJECT: | MASS RETRO GENERATION REQUEST FORM REPLACEMENTS                                              |

Enclosed are replacement forms for use in requesting mass retroactive pay in HRS. Please discard all prior forms and use only the enclosed forms from now on. You may photocopy from the originals as needed or contact the Employee Services section of the County Office at (562) 922-6178 for additional copies.

It is important to remember that *one form is needed for each bargaining unit* if multiple bargaining units are involved in retroactive salary changes. It is critical that the appropriate board action corresponding to the mass retro request be attached to the Mass Retro Generation Request Form.

Use of HRS future tables is encouraged during the bargaining process to both maintain consistency between calculated pay and the agreed percentage increase, and to reduce the workload of your staff by eliminating duplication of effort in external systems. Please refer to Informational Bulletin #19 dated June 14, 1998, for details regarding the Mass Retro-Pay Process.

You may contact me with any questions regarding the enclosed forms or mass retro processing at (562) 922-6671.

DD:dmv Attachments

cc: Business Administrator Personnel Administrator Payroll Supervisor

### **MASS RETRO GENERATION REQUEST FORM** \*\* ONE REQUEST FORM PER BARGAINING UNIT\*\*

Date Submitted to LACOE: District Name: District No.: Phone: ( ) \_\_\_\_\_ Ext: Prepared By: Title Name Phone: ( ) Ext: Authorized By: Name Title **Bargaining Unit Code:** BU Description: **Approximate Number Of Employees To Be Paid:** \*\*List only pay cycles tied to the above bargaining unit. If other pay cycles are included, the system will abend causing no retro generation for all districts. Please confirm that the listed Pay Cycles are valid for the selected Bargaining Unit before submitting the Retro Request form. \*\* Pay cycle: **Beginning Accrual Date:** Ending Accrual Date: (Y or N): **Range or Step Change?** (Y or N): **Job Class Exclusions?** (Y or N): **Object Code 9519?** (Y or N): **Control Report? Retro Dollar Warning Limit:** (\*\*No Greater than \$9,999\*\*) OR 22/6.6 percent Tax Option? (Check one) Aggregate Effective Implement Effective Implement 024/025 024/025 Date: Date: Date: Date: Salary Schedule: Salary Schedule: Table: Table: Salary Schedule: Salary Schedule: Table: Table: Salary Salary Schedule Table: Table: Schedule: Salary Salarv Table: Table: Schedul Schedule: Salary Salary Schedule: Table: Table: Schedule Salary Salary Schedule: Table: Table: Schedule

Districts MUST attach the following documents to this request form or request <u>CANNOT</u> be processed.

Table:

Salary

Schedule

• ONE copy of the Approved BOARD RESOLUTION for individuals not covered by a bargaining unit.

• **ONE** certified copy of the **BOARD ACTION** approving increase associated with this request.

#### PLEASE EMAIL ALL COMPLETED FORMS AND SUPPORTING DOCUMENTS TO: SFSEmployeeServices@lacoe.edu

| FOR LACOE USE ONLY         |     |  |            |           |    |  |
|----------------------------|-----|--|------------|-----------|----|--|
| Date Received by SFS:      | By: |  | Report Gen | Run Date: |    |  |
| Copies to Payroll Date:    | By: |  |            | Schedule: | R- |  |
| Copies to Retirement Date: | By: |  |            |           |    |  |

https://www.lacoe.edu/hrs\_training

Salary Schedule:

Table:

Los Angeles County Office of Education Division of School Financial Services

### **Changes to Informational Bulletin 19 - Contact List**

| <u>SUBJECT</u>            | SFS STAFF PERSON | EMAIL                         |  |
|---------------------------|------------------|-------------------------------|--|
| Employee Data Base Issues | Laura Gutierrez  | SFSEmployeeServices@lacoe.edu |  |
| Payroll Issues            | Luis Batson      | SFS_Payroll_Manager@lacoe.ec  |  |
| Retirement Issues         |                  |                               |  |
| STRS                      | Talina Ornelas   | Ornelas_Talina@lacoe.edu      |  |
| PERS                      | Claudette Wiggan | Wiggan_Claudette@lacoe.edu    |  |

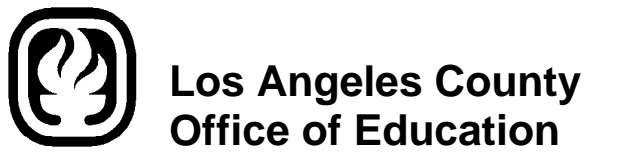

### INFORMATIONAL BULLETIN # 19

9300 Imperial Highway, Downey, California 90242-2890 • (562) 922-6111 Donald W. Ingwerson, Superintendent

July 14, 1998

| TO:   | Business, Payroll, and Personnel Administrators<br>HRS Coordinators<br>Los Angeles County School and Community College Districts |
|-------|----------------------------------------------------------------------------------------------------|
| FROM: | Donald M. Dobrow, HRS Systems and Training<br>Division of School Financial Services                                              |

#### SUBJECT: MASS RETRO-PAY PROCESS: DISTRICT & COUNTY COORDINATION

Collective bargaining often results in employee retroactive salary changes. This bulletin is intended to explain mass retro-pay processing in order to deal with the following:

- When will employees be paid?
- What resources are needed by the district?
- How can the district insure accurate payments?

Please see Informational Bulletin No. 469, dated May 15, 1998, "1998-99 RETROACTIVE PAY" for *legal* issues related to retroactive pay. This bulletin explains the mass retro <u>process</u> with emphasis on timing, school district payroll and personnel staff work effort, and coordination with the Division of School Financial Services (SFS).

#### **Bargaining Activities - District Level**

#### Pay Date for Retro?

When a bargaining unit reaches agreement there is high expectation to set a date by which employees can expect to receive retro-pay checks. Although it is strongly recommended that districts not make commitments as to issue dates for retro pay, if it is necessary to do so, please only use estimated dates.

#### Understanding System Limitations

The Human Resources System (HRS) has limitations. Agreement at the bargaining table as to salary schedules, pay rates, stipend amounts, special assignment rates, and other forms of compensation must often be converted to conform to and operate within HRS processing capabilities.

#### MASS RETRO-PAY PROCESS: DISTRICT & COUNTY COORDINATION Page 25 July 14, 1998

The following is an example of a potential problem related to HRS limitations:

- A district agrees to a percentage salary increase with revised *annual* salary amounts which have been calculated outside of HRS and with rounding rules not recognized by HRS.
- The district calculates *monthly* rates as closely as possible to the agreed annual salaries and builds new HRS salary tables.
- The actual pay calculated by HRS may not exactly match bargained annual amounts.

This is an example attempting to illustrate that agreements at the bargaining table must often be converted or otherwise made to work within HRS.

It is also worth mentioning that almost any type of pay situation that may exist for a district, can be paid in HRS <u>in more than</u> <u>one way</u>. For example, a coaching assignment could be handled as a separate job in HRS, or set up as a periodic stipend, or be paid through a one-time pay feature. Each district makes its own decisions about how it uses HRS. Methods and solutions may differ and there can be different advantages or disadvantages to choices made.

Based upon the fact that HRS has many features, it may be desirable for those involved in the bargaining process to have a general understanding of how various aspects of the district contract are made to work in HRS, through use of tables, jobs, and other features and the choices the district has made.

#### Suggestions for Administrators

#### 1. Pre-Bargaining Technical Briefing

Consider allowing appropriate district technical staff (payroll and/or personnel) to meet with those involved in the bargaining process and discuss typical problems which have occurred in the past due to system limitations.

This discussion will allow for consideration of factors at the bargaining table that may facilitate implementation of the agreement. It also may aid in improving the *timeliness* of retroactive salary payment. There may be concepts discussed at the bargaining table for which more than one HRS capability may exist. If handled correctly, advantageous choices may aide in improved administrative effort and reduced delay in retro-pay processing.

#### 2. <u>Use Human Resources System (HRS)</u>

Consider using HRS as a tool in finalizing proposed salary schedules.

#### Explanation:

The final bargaining process typically concludes with a joint final sign-off of salary schedules. The purpose is for parties to verify that all new salary rate values are correct. However, data <u>in HRS</u> and system rules will control what will actually be paid.

A district may consider a joint review of salary tables generated using HRS. HRS does produce *hard copy reports* of "future" table versions. A future version remains in "edit" status until implemented. This HRS feature is designed to allow entry and loading of new table values, editing, and correcting. When verified by the district and authorized for implementation, a future table can be "rolled" and made operationally effective on the date specified by the district.

MASS RETRO-PAY PROCESS: DISTRICT & COUNTY COORDINATION Page 3 July 14, 1998

If HRS tables are reviewed by parties involved in the bargaining process, any necessary corrections can be made before implementation *within* HRS.

This type of review process may also have the advantage of allowing district staff to explain issues of conversions, how stipend tables work, and other system aspects or limitations thereby permitting both sides of the bargaining table to best achieve the end result: paying employees according to the agreement.

#### Attachments

The attached material is provided to assist in dealing with general questions about retroactive pay processing:

- 1. Mass Retro Processing An Administrative Perspective
- 2. Mass Retro Processing A Technical Perspective
- 3. Mass Retro Processing Example and Timeline

The Division of School Financial Services will make every effort to comply with scheduling requirements of districts. However, we strongly urge that responsible parties within districts plan retro pay requests in advance and according to procedures described in this bulletin and attachments.

> Retro pay <u>issue dates</u> are subject to personnel and payroll constraints, county schedules, and HRS limitations.

If you have questions concerning this bulletin, please contact me at (562) 922-6671 or you may email whomever below will best serve your needs.

- Employee Database issues Laura Gutierrez
  - Payroll issues Luis Batson

- Retirement issues

Talina Ornelas Claudette Wiggan SFSEmployeeServices@lacoe.edu SFS\_Payroll\_Manager@lacoe.edu

Ornelas\_Talina@lacoe.edu Wiggan Claudette@lacoe.edu

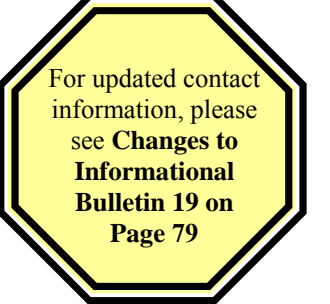

Approved: Bruce N. Zentil, Director Division of School Financial Services

DD:sb/dmv Attachments

Bul. No. 19 SFS, A4, 1998-99 Los Angeles County Office of Education Division of School Financial Services

#### MASS RETRO PROCESSING AN ADMINISTRATIVE PERSPECTIVE

This publication discusses pay rate changes using HRS with impact focused on retroactive pay. Step one addresses implementing new pay rates while steps two through eight focus on the retroactive impact of pay rate changes. Attached is a technical perspective on mass retro-pay, which deals with the subject in greater detail. It is followed by an example and typical timeline.

#### PAY RATE CHANGES

Timing Decision for Implementing Pay Rate Changes

What will be the first pay date reflecting <u>new</u> salary rates?

District considerations for this decision:

- a) Acknowledge prevailing payroll production schedules
- b) Be aware of lead time for necessary district activity
- c) Fully understand when new salary tables are to be rolled in HRS
- d) Determine the start and end dates of the retroactive pay period

#### Example

Assume negotiations are completed in early February and salary rates are to be retroactive to July. It is decided that February earnings (accruals) paid March 1 will be the first payroll with the new rates. This decision also fixes the retro period of July through January earnings.

The decision as to the first pay date with new rates can be complex. There may be more than one payroll impacted resulting in different timing considerations. There may have to be a staggered effect: monthly pay rates updated for primary assignments on March 1, payrolls for coaching and other assignments changing on March 10, etc.

It is important to fully consider all impacts of a possible target date along with production and system limitations.

Preliminary Input of Salary Rate Changes in HRS

Once the decision regarding the first pay date with new rates is made, it is necessary to revise all appropriate tables and salary schedules and jobs in HRS and in accordance with the county production schedules.

The HRS "future" table version allows districts to develop, proof and edit table data and rates <u>before</u> the tables are actually implemented.

Attachment No. 1 Bul. No. 19 SFS, A4, 1998-99

#### Step 1 - Table Roll Making New Salaries Operational in HRS

Salary table revisions are made in "future" table version status but have no effect on the system until rolled by the district. This is merely an "edit" phase. Once the tables are determined to be final and all editing by district staff is complete, the actual roll of all necessary tables must be coordinated with the county and within the payroll production schedule. The table roll process causes "future" tables to become "current" tables. This must often be carefully controlled so as not to create other effects not intended. Once rolled, prior tables become inactive but are retained in HRS for other purposes.

SFS Employee Services Section is available to assist and monitor this process. If there is to be a staggered effect and multiple payroll impact, it may be necessary to separately time the roll of selected tables. Also, HRS has a salary override capability (e.g. "Y" rate). All override situations require manual and individual attention, if necessary.

If this process is handled correctly, new rates for employees will become active on the target pay date. From this point forward, employees will be paid at new rates.

#### MASS RETRO PROCESS

#### Step 2 - Formal Mass Retro Request To SFS

In order to initiate the process for mass retro-pay, the school district must submit a Mass Retro Generation Request Form with supporting governing board action to SFS.

The request must include necessary and important <u>key elements</u> needed for HRS production. These elements typically include: bargaining units impacted, effective period, pay cycles impacted, percent increase in salaries, salary schedules impacted, job classification exclusions, etc.

#### Step 3 - Review of Request Package by SFS

The district Mass Retro Generation Request Form is reviewed by three operating sections in SFS: Payroll, Retirement, and Employee Services. This review generally takes no less than two business days. It is focused on legal aspects, retirement reporting implications, and processing issues, and possible problems. Complicated retro requests or legal issue resolution may take more time and involve contact with officials at STRS and/or PERS.

#### Step 4 - Scheduled Production of Working Transaction File by SFS

SFS and the school district coordinate the timing schedule for the production of the retro working file. This is commonly called Mass Retro "generation." This process only produces a transaction file. It does <u>not</u> produce pay. The process involves massive file transaction which captures all past pay records for all employees impacted and for all pay periods covered as determined by criteria on the Mass Retro Generation Request Form. This file is usually created in HRS on a Friday evening to allow weekend processing. It involves considerable county level effort.

Once the transaction file is created, hard copy reports generated by the process are reviewed by SFS the following activity day, usually Monday, and are delivered to the district usually on Tuesday. The file can also be viewed on-line in HRS directly by the district on Monday morning.

#### Step 5 - Review and Change Process - Mass Retro Working Transaction File

If an employee was incorrectly paid for a month, HRS allows transactions to be entered in HRS manually. When those transactions are processed, corrected pay will result. The Mass Retro Working Transaction File contains *system generated* correction transactions. These are in the same format as manual input transactions for <u>each</u> person and for <u>each</u> pay period included in the <u>retro period</u>. This transaction file eliminates tedious input and calculations, which would otherwise have to occur manually.

This file is available for on-line review by appropriate district staff. Corrections are made on-line until the district is satisfied with the accuracy of all retro transactions. This may take several weeks depending on a variety of factors: district staff workload and meeting other pay deadlines; complexity of the retro pay request; complexity of the bargaining agreement; and complexity of assignments and tables in HRS. SFS reviews mass retro file reports and transaction file data *on request* and advises the school district regarding any processing problems. All transaction corrections must be entered or revised by district staff.

#### Step 6 - Intent to Lock

Once the District is satisfied that the Mass Retro Working Transaction File is accurate based on the terms and conditions of the bargaining agreement, the district then notifies SFS of its intent to produce retro-pay warrants. HRS normally schedules retro-pay warrant production on Thursday nights. Typically, several districts lock in any given week. With limited exceptions, retro-pay production requests are "slotted" into the next available county-wide production run. SFS requires two-day advance notice. There are occasions when the volume of retro-pay production requests prohibits slotting additional districts. If so, production must be slotted into the next retro-pay production cycle the following week.

The district must notify SFS of intention to lock no less than two business days prior to the target production date. Since production is normally scheduled on Thursday evenings, the notice of intent to lock must be received no later than the close of business (5:00 p.m.) on the preceding Tuesday.

#### Step 7 - Mass Retro Warrant Production

Locking is synonymous with activating "production." Intent to lock, Step 6, is a preliminary step for slotting purposes. SFS requires formal authorization to actually lock. This authorization must be received no later than 4:00 p.m. on the target lock date, usually Thursday. Once locked, warrants will be produced during the production cycle on the evening of the lock date. The issue date is usually the following Monday

#### Step 8 - Pre-Release and Post-Production Activities - District & SFS

The morning following production, SFS reviews warrants in preparation for release to the district. Delivery is scheduled on the issue date of the warrants which is always two business days following production. Again, based on Thursday production, mass retro-pay warrants are usually delivered via Jet Bag delivery on the following Monday morning.

#### **IMPORTANT**:

Each district is responsible for final review <u>before</u> release of warrants to employees. SFS should be notified of any problems discovered during this process. Assistance will be provided accordingly.

It is common that certain individual employee situations are more complex than others. Districts often determine that selected warrants must be canceled/reentered and/or corrected. Supplemental payroll schedules are provided to process pay for these selected employees. The use of a supplemental schedule may take a few days. Because most districts finds it very undesirable to release retro checks piece-meal, they usually hold mass retro payments until all corrections are complete and all retro pay can be released at one time.

#### Final Note

Successful and timely mass retro pay processing is a cooperative effort. Pressure to meet deadlines can be lessened by careful planning. The process begins at the bargaining table and can be improved through understanding of system limitations. Consideration of workload and adequate resources is important. Payroll and personnel staff must continue with their normal daily workload and Mass retro-pay must be sandwiched within existing schedules and work effort. Overtime or additional time is often needed.

The "MASS RETRO PROCESSING - A TECHNICAL PERSPECTIVE," is attached to this material. It contains more detailed information and may also aid in the process.

Los Angeles County Office of Education Division of School Financial Services

#### MASS RETRO PROCESSING A TECHNICAL PERSPECTIVE FOR PERSONNEL AND PAYROLL STAFF

The purpose of the following information is to describe *procedures* and *timing considerations* for the mass retro-pay process and to facilitate coordinated efforts between district and SFS staff.

Each step in the process is explained. Where appropriate, HRS and internal processing time constraints are identified to give school district staff a realistic view of the joint effort required.

LEGAL ISSUES: Please see Information Bulletin 469 dated May 15, 1998, concerning legal issues relating to retroactive pay.

#### **Time Frame of Mass Retro Process**

#### IMPORTANT

The greatest timeserver, aside from carefully following mass-retro procedures, is the on-going proper use of HRS with consistent emphasis on proper use of tables and other HRS features. For example, whenever a short cut is taken in order to pay a person it often creates a set of file records that cannot be processed by HRS when a later mass-retro process is attempted. See next:

#### Example

An employee has a monthly rate of \$2,000. For one month the rate should have been \$2,100. There are different methods in HRS to pay the employee the additional \$100.

A short cut is to pay the employee \$100. In a subsequent Mass Retro Transaction Work File, \$100 paid using the short cut method will produce a retro <u>exception</u>. Research <u>and</u> manual corrections will be necessary.

The correct method involves using the one-time pay method <u>and</u> entering transactions in HRS to reverse the \$2,000 paid and then using the correct rate of \$2,100. The salary rate tables without override system ability should be used.

If the \$100 correction is processed correctly, HRS mass retro will normally also handle it correctly. There will be no further system corrections needed and no research required.

Again, the greatest contribution to timely mass-retro pay with minimal work is not the Mass Retro process itself, but the ongoing overall quality of day-to-day work using proper tables and other HRS features.

#### Mass Retro Timing Issues:

- Ratification and Board Approval (timelines are determined by district)
- HRS Tables set-up, review and table Roll (typically takes from two to five days)
- Completion of Mass Retro Generation Request Forms packets (district determined)
- SFS review of request packets including set up of working transaction file generation (takes approximately two business days)
- Report production and delivery (takes one business day)
- Correction process (typically takes two to six weeks to complete)

Attachment No. 2 Bul. No. 19 SFS, A4, 1998-99

- Notice of Intent to Lock period and final review by SFS (takes a minimum of two days prior to scheduled production run for mass retro)
- Scheduling of request among other district mass retro-pay production requests

## All of the preceding items represent a <u>process</u> that may take several days to many weeks for completion depending on available district resources, SFS assistance, and the scope and nature of the bargaining agreement.

#### **Basic Requirements for Successful Mass Retro Processing**

- Compatibility of bargained salary schedules and HRS schedules, tables, and jobs.
- Accurately completed forms with separate forms submitted for each bargaining unit
- All required attachments with appropriate number of copies
- Clean transaction files affecting regular pay, stipends, etc.
- Adequate time, staff, and other resources available at both district and SFS
- Following prescribed procedures

#### STEP BY STEP MASS RETRO PROCESS

#### Step 1 - Table Roll to Make New Salaries Operational in HRS

The district identifies which salary schedules and stipend tables will be effected by the bargaining agreement. The implementation date is determined by the district.

The table implementation (roll) date must be coordinated to take place as follows:

- 1. After the Payroll Production Date of the last accrual period within the retro period, and
- 2. **Before** the Time Report Production Date of the next pay period for which payroll has not yet been processed (with the new rates).

Districts are encouraged to call SFS Employee Services section for assistance with table rolls.

#### Step 2 - Request Pre-Production of Mass Retro Pay Through SFS

One Mass Retro Generation Request Form is to be completed per bargaining unit. Detail is important. Incomplete information will delay the process and/or cause errors. Required attachments include:

- Two copies of the supporting Board Action including Notice of Ratification and stating the effective mass retro period and the percent increase with appropriate authorization
- Declaration of Indefinite Wages and Fringe Benefits for non-represented employees

Mass Retro generation is normally set for Friday evening. The Mass Retro Generation Request Form and package must be received <u>at least two business days prior to the planned generation date.</u> Late receipts will result in postponement of the mass retro generation to the following week.

#### Step 3 - Review of Request Package by SFS

Immediately upon receipt of the mass retro package, the form and attachments are reviewed by SFS. Problems are resolved between the district and SFS staff, if necessary.

SFS reviews request materials only as they impact retro pay processing. Compliance with bargaining agreements and timelines are the responsibility of the district.

Once the request package is received by SFS, three sections review and verify the following:

| Employee Services                    | Payroll                                                  | <u>Retirement</u>            |  |
|--------------------------------------|----------------------------------------------------------|------------------------------|--|
|                                      |                                                          |                              |  |
| Accrual period                       | Accrual period                                           | Accrual period               |  |
| Salary and stipend table rolls       | Board action compliance with legal                       | Requested retro supported by |  |
| Pay cycles, salary/stipend effective | options                                                  | Board approval including     |  |
| dates                                | Work calendars                                           | % of increase, bonuses, etc. |  |
| Work calendars                       | Appropriate tax option                                   | Bargaining units             |  |
| Range/step changes                   | Bargaining units Various PERS/STRS is                    |                              |  |
| Bargaining units                     | Compliance with education codes Other stipulations inclu |                              |  |
| Job class exclusions                 | Preparation of system run                                | pay type                     |  |
| Accounting treatment including prior | specifications                                           | * Effective date             |  |
| period object codes                  | Pay cycles, salary/stipend effective                     |                              |  |
|                                      | dates                                                    |                              |  |

#### Step 4 - Scheduled Production of Working Transaction File by SFS

Once the steps described above are completed, mass retro-pay generation is scheduled in HRS by SFS Payroll staff.

Typically, retro-pay transaction file and report generation is pre-scheduled to run on Friday evenings. Occasionally, retropay requests must be rescheduled around regular payroll processing for which the Friday production slot has been reserved.

Retro-pay Reports are described below:

PAYR198 Mass Retro Control Report

- Parameters for the payroll production which were specified by the District.
- The number of bargaining unit employees on the reports.
- The number of transactions that met the mass retro criteria (PAYR 196).
- The number of exceptions (PAYR197).

#### PAYR196 Preliminary Mass Retro Report

- The results of processing the retro by employee in social security number sequence.
- The calculated dollar amount of retro due per month/pay period for each earnings code affected.
- Totals per position and per employee.

#### PAYR197 Mass Retro Detail Exception Report

- The results of processing the retro by employee in social security number sequence.
- Exceptions which result from pay calculations such as lump sums, overrides and error conditions.

SFS will examine these reports to identify any problems related to *processing, which* will be brought to the attention of the district. However, **it is the district's responsibility to validate the accuracy of the data**.

The reports are delivered to the districts via Jet Bag following review, typically Tuesday morning.

#### Step 5 - District Review and Change Process - Mass Retro Working Transaction File

Districts are cautioned to carefully examine the accuracy of ALL retro results on **BOTH** the Preliminary Mass Retro Report and the Mass Retro Exception Report.

Based on a thorough review of the above reports, including tests for accuracy on the Preliminary Mass Retro Report, districts are to make necessary corrections on-line to insure the accuracy of retro warrants. During the correction process, SFS will also review the reports for purposes of:

- Examining all negative pay situations and zero transactions (Retirement section)
- Assisting the district with manual calculations and corrections (Retirement and Payroll sections)
- Note: Pre-scheduling staff resources in advance of a mass retro promotes timely completion of the process as discussed earlier in this publication.

#### Step 6 - Intent to Lock - Important Notification

The foregoing steps, particularly the correction phase, are a *process* which may take many days to several weeks to complete, depending on:

- Available District resources
- Available SFS resources
- The scope and nature of the board action with respect to the retro
- Effective communication between district and SFS

To insure that SFS and district activities are coordinated, it is essential that the district formally notify SFS of their *intent* to lock a retro. This notice allows SFS sufficient time to complete the final validation process. **Notice of intent to lock a retro is required no later than two days prior to any targeted retro production date.** 

Since production is usually scheduled for Thursday evening, the notice of intent must be received no later than the close of business (5:00 p.m.) on the preceding Tuesday.

SFS will determine whether or not a target retro production date is feasible. The criteria of feasibility is:

- Review process is complete in terms of both SFS and district activities
- On-line transactions are clean
- Date selected by district is not in conflict with other scheduled activity

SFS **cannot** alter this two-day review time. If there is less than two days notice for this final review, the transactions **must** be scheduled to run the following week.

#### Step 7 - Mass Retro Warrant Production

Notice of intent to lock does not by itself cause the production of mass retro-pay. SFS requires formal authorization from the district to lock the mass retro production transaction file in addition to the preceding notice of intent to lock. The formal authorization for production must be received no later than 4:00 p.m. on the lock date, again typically Thursday.

Retro pay authorizations include:

- Formal authorization from the district to produce mass retro warrants based on their completion of the review process attesting that ALL transactions are correct. Presently, this is provided via telephone to the SFS Payroll section.
- Authorization from involved SFS sections, indicating that the internal final review has been completed and that all zero and negative balance exceptions have been addressed.

After all requirements are met, the Payroll section staff formally locks the retro schedule in HRS to produce pay.

#### Step 8 - Pre-Release and Post-Production Activities - District & SFS

Mass-retro pay is typically scheduled for warrant production on Thursday evening. Warrants are usually delivered to SFS on Friday morning with an issue date of the following Monday. The SFS Payroll section completes the preliminary examination of warrants as it does with all payroll warrants. Warrants are usually delivered to districts on the issue date.

Once released to the district, care must be taken in the examination of warrants prior to distribution to employees.

**IMPORTANT**: Each school district is responsible for final review <u>before</u> release of warrants to employees. SFS should be notified of any problems discovered during this process. Assistance will be provided accordingly.

If a district determines that a retro warrant is incorrect, a correction should be made on a supplemental schedule. Releasing all retro pay or waiting until all corrections are made is a district decision.

#### Comments: District/SFS Cooperation

The overall mass retro process is a cooperative effort between the district and functional areas within SFS. It requires adherence to established procedure and timelines. The pressure to meet deadlines can be lessened by careful planning, beginning at the bargaining table. We strongly urge responsible parties at each district to plan retro pay requests well in advance and to perform processing according to procedures described in this publication.

#### **SFS Contacts:**

If you have questions concerning this bulletin, please call the following individuals:

| - | Payroll issues                    | Terrie Luevano                     | (562) 922-6447                   |                                                                               |
|---|-----------------------------------|------------------------------------|----------------------------------|-------------------------------------------------------------------------------|
| - | Retirement issues<br>STRS<br>PERS | Talina Ornelas<br>Claudette Wiggan | (562) 922-6295<br>(562) 922-6565 | For updated contact<br>information, please<br>see Changes to<br>Informational |
| - | Employee Database issues          | Laura Gutierrez                    | (562) 922 6471                   | Bulletin 19 on<br>Page 79                                                     |

Los Angeles County Office of Education Division of School Financial Services

#### MASS RETRO PROCESSING EXAMPLE AND TIMELINE

The following example explains how the mass retro process works assuming normal resources and conditions necessary to complete the process.

#### **EXAMPLE**

District XYZ negotiates a salary increase for a specific employee bargaining unit. Preliminary salary tables are generated using the HRS future tables option are they are verified as correct.

Information about needed retro pay is developed by the district and a Mass Retro Generation Request Form is prepared for the bargaining unit. In this example, the request package includes:

- Mass Retro Generation Request Form dated 4-9-98
- Ratification dated 2-27-98.
- Approval of the Governing Board with specific retro addendum dated 3-11-98.
- Declaration of Indefinite Wages and Fringe Benefits dated 5-28-97

Following is a summary of the information pertaining to this mass retro request. Most of this information is recorded on the Mass Retro Generation Request Form.

#### **Retro Pay Generation Form Information:**

| Retro Period:                             |
|-------------------------------------------|
| Employee Group Effected:                  |
| Bargaining Unit:                          |
| Salary Schedule(s) Effected:              |
| Salary Table/Schedule:                    |
| Number of Employees:                      |
| Percent Increase Approved:                |
| Board Approval Date:                      |
| Last Sched. Accrual Period/Prod. Date:    |
| Next Accrual Per./Time Report Prod. Date: |
| Salary Roll Date set by District:         |
|                                           |
|                                           |

Other Table Modifications:NoRange/Step Change?NoJob Class Exclusions?NoPrior Year Object 95010?NoRetro Dollar Waning Limit:\$900.00

January 1 through February 28, 1998 Classified Management AD (Administrative) C2 (full month accrual period) 025/M 30 3% 3-11-98 2-1-98 through 2-28-98 / 2-23-98 3-1-98 through 3-31-98 / 3-17-98 3-16-98

For updated mass retro information, please see the Mass Retro Generation Request Form on Page 78

Notice that the salary increase for this bargaining unit was approved on March 11 and the new table was implemented on March 16. The very next payroll produced on March 25 is the first to be impacted by the new rates. The "roll" of the new table takes place **after the last production date in this pay cycle** (February 23) and **before the Time Report Production date for the upcoming accrual period** (March 17).

Attachment No. 3 Bul. No. 19 SFS, A4, 1998-99

#### **Retro Processing Steps**

- Step 1 Table Roll takes place on 3-16-98.
- Step 2 Mass Retro Generation Request Form is submitted to SFS on 4-8-98. The form is has been completed in a comprehensive manner with the above referenced attachments.
- Step 3 SFS receives the packet on 4-9-98 and validates the attachments.
- Step 4 The retro transaction working file and report generation is scheduled by SFS for Friday, 4-10-98. Reports are produced Friday evening, reviewed by SFS Monday morning, 4-13-98, and delivered to the district the following Tuesday, 4-14-98.
- Step 5 The district makes corrections as needed on-line in HRS. [In this example the correction process takes one week]
- Step 6 The district is satisfied with the results of on-line corrections and, before close of business (5:00 p.m.) on 4-21-98, notifies SFS by phone of their intention to lock the schedule and produce warrants. [The two-day notice period has been observed by the district]
- Step 7 The district calls to lock the retro schedule on the morning of Thursday, 4-23-98. The SFS Payroll section confirms that it has received the required approvals from all SFS sections on the Mass Retro Generation Request Form and schedules warrant production ("locks" the retro) before 4:00 p.m. on 4-23-98.
- Step 8 The retro warrants are produced the evening of Thursday, 4-23-98. The warrants are reviewed by the SFS Payroll section the following morning Friday, 4-24-98. Retro warrants are released for delivery to the district in the next available Jet Bag delivery on Monday, 4-27-98.

The attached calendar chronicles the above events.

| Source of<br>Activity  | MONDAY | TUESDAY | WEDNESDAY<br>4-8-98                    | THURSDAY<br>4-9-98                                     | FRIDAY<br>4-10-98                                                  |
|------------------------|--------|---------|----------------------------------------|--------------------------------------------------------|--------------------------------------------------------------------|
| District $\Rightarrow$ |        |         | Retro request is submitted by District |                                                        |                                                                    |
| $SFS \Rightarrow$      |        |         |                                        | Retro request is<br>received and<br>reviewed by<br>SFS | Retro reports<br>are generated if<br>all documents<br>are in order |
|                        |        |         | (#2 & 3)                               |                                                        | (#4)                                                               |

| Source of<br>Activity  | MONDAY<br>4-13-98                       | TUESDAY<br>4-14-98                     | WEDNESDAY<br>4-15-98                             | THURSDAY<br>4-16-98                                | FRIDAY<br>4-17-98                                  |
|------------------------|-----------------------------------------|----------------------------------------|--------------------------------------------------|----------------------------------------------------|----------------------------------------------------|
| District $\Rightarrow$ |                                         | Reports are<br>received by<br>District | District reviews<br>reports and<br>makes changes | District<br>continues the<br>correction<br>process | District<br>continues the<br>correction<br>process |
| $SFS \Rightarrow$      | Reports are<br>delivered to<br>District | SFS monitors<br>process                | SFS monitors<br>process                          | SFS monitors<br>process                            | SFS monitors<br>process                            |
|                        |                                         | (#4)                                   | (#5)                                             | (#5)                                               | (#5)                                               |

| Source of              | MONDAY<br>4-20-98                                  | TUESDAY<br>4-21-98                                                 | WEDNESDAY                                                      | THURSDAY<br>4-23-98                                         | FRIDAY<br>4-24-98                  |
|------------------------|----------------------------------------------------|--------------------------------------------------------------------|----------------------------------------------------------------|-------------------------------------------------------------|------------------------------------|
| District $\Rightarrow$ | District<br>continues the<br>correction<br>process | First chance for<br>District to<br>notify SFS of<br>intent to lock | District<br>continues to<br>review reports<br>and on-line data | District<br>authorizes SFS<br>to lock retro                 | <del>1-</del> 2 <del>1</del> -26   |
| $SFS \Rightarrow$      | SFS monitors<br>process                            | SFS begins<br>final review                                         | SFS continues<br>final review                                  | SFS approves<br>and locks retro<br>Warrants are<br>produced | Warrants are<br>reviewed by<br>SFS |
|                        | (#5)                                               | (#6 & /)                                                           | (#6 & /)                                                       | (#6, / & 8)                                                 | (#8)                               |

| Source of<br>Activity  | MONDAY<br>4-27-98                                       | TUESDAY<br>4-28-98                 | WEDNESDAY<br>4-29-98                                                              | THURSDAY<br>4-30-98                                                   | FRIDAY<br>5-1-98                              |
|------------------------|---------------------------------------------------------|------------------------------------|-----------------------------------------------------------------------------------|-----------------------------------------------------------------------|-----------------------------------------------|
| District $\Rightarrow$ | Warrants are<br>reviewed by<br>District upon<br>receipt | If District<br>review proces<br>th | is <u>not</u> ready to lock i<br>ss continues until bot<br>e retro calculations a | n by the end of the t<br>h the District and SI<br>re accurate and com | hird week, the<br>FS determine that<br>plete. |
| $SFS \Rightarrow$      | Warrants are<br>delivered to<br>District via Jet<br>Bag |                                    |                                                                                   |                                                                       |                                               |
|                        | (#8)                                                    |                                    |                                                                                   |                                                                       |                                               |